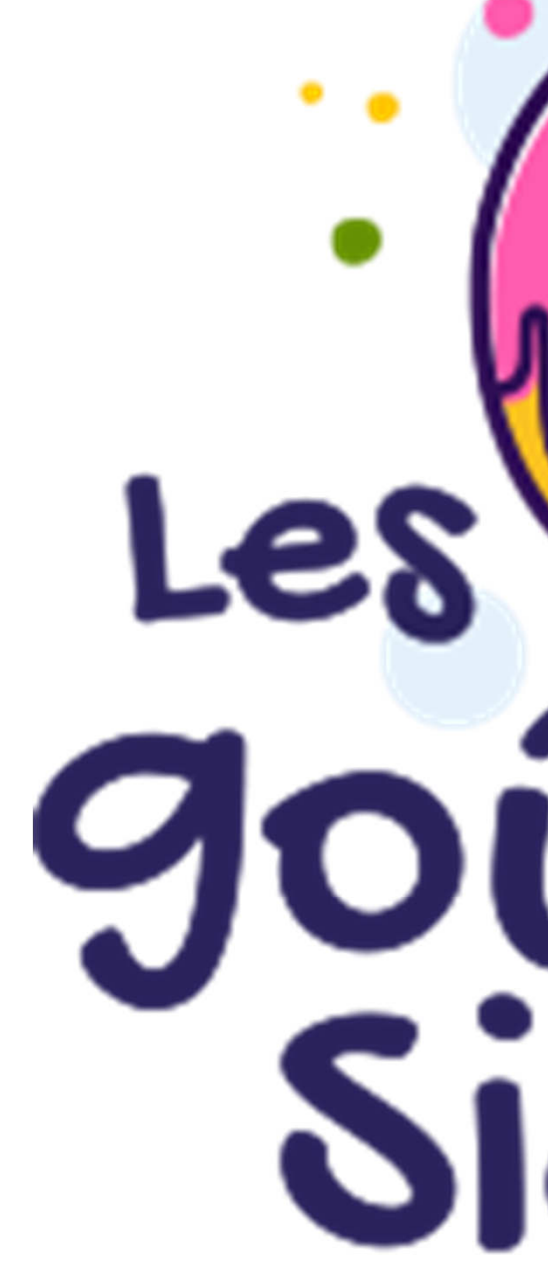

**Fabien Guerreiro** Licence ouverte Etalab

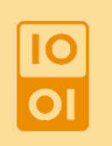

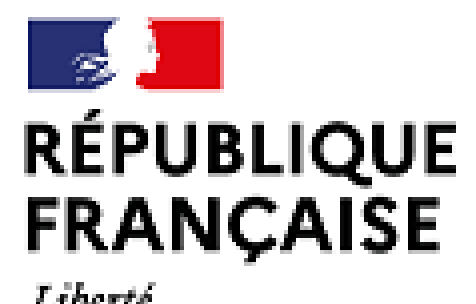

Liberté Égalité Fraternité

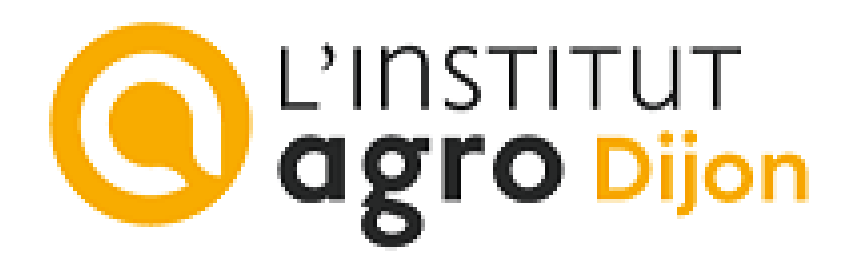

# Les Goûters Sigea

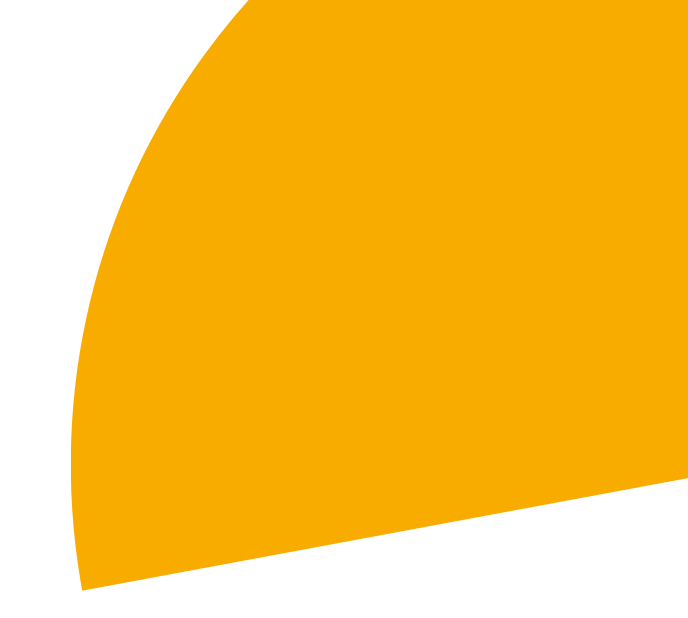

# Les goûters Sigea

## **GPS RTK (centimétrique en temps réel)**

## Vocabulaire, matériel et configuration, saisie de relevés

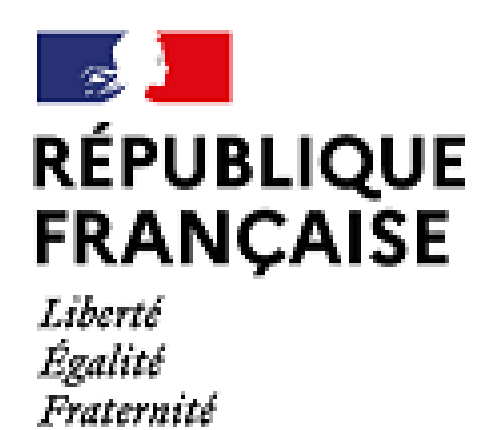

**Fabien Guerreiro** Licence ouverte Etalab

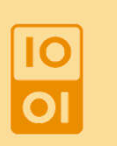

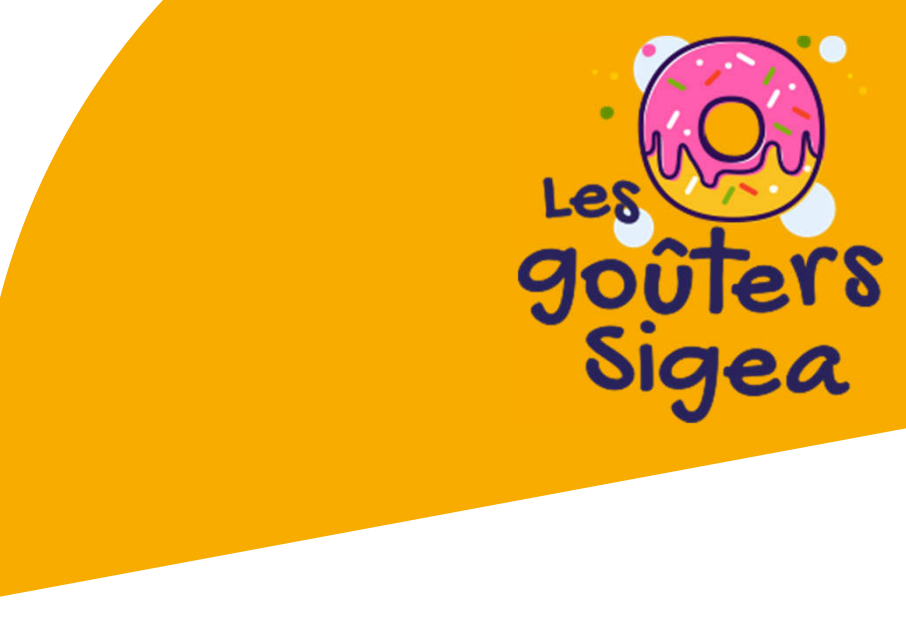

## Restons sur des choses simples !

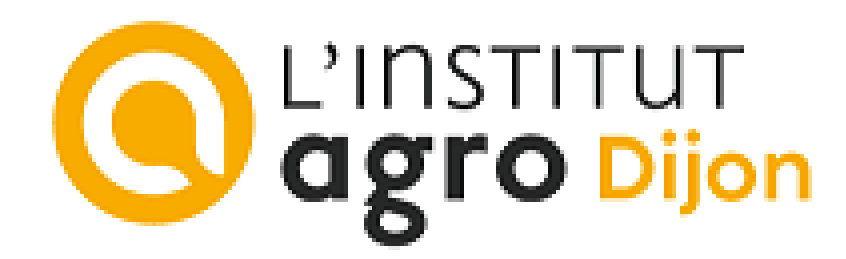

# Remerciements

## OpenLab technum

- Prêt du GNSS RTK initial (Sparfunk + antenne amplifiée monobande)
  - TLab du projet Agro Open : électronique numérique, CAO, activity/all/

## DRAAF Bourgogne-Franche-Comté

- Mise à disposition de GNSS RTK (drotek et antenne multibande)
- L'institut Agro Dijon
  - Prêt de tablette et smartphone Android

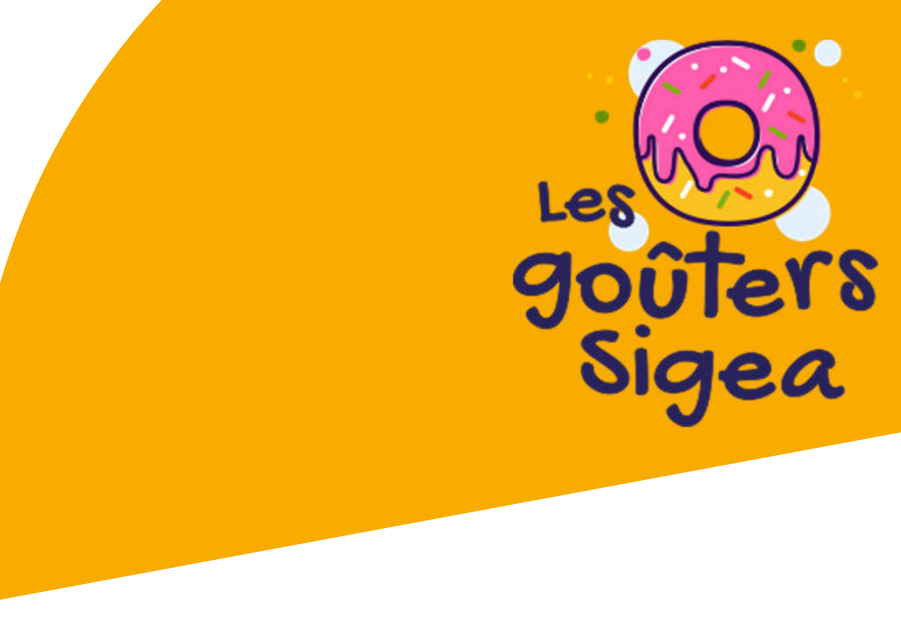

impression 3D, fraisage numérique, réalisation de prototypes https://www.linkedin.com/in/openlab-technum-a885a8204/recent-

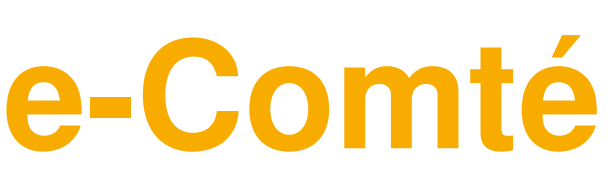

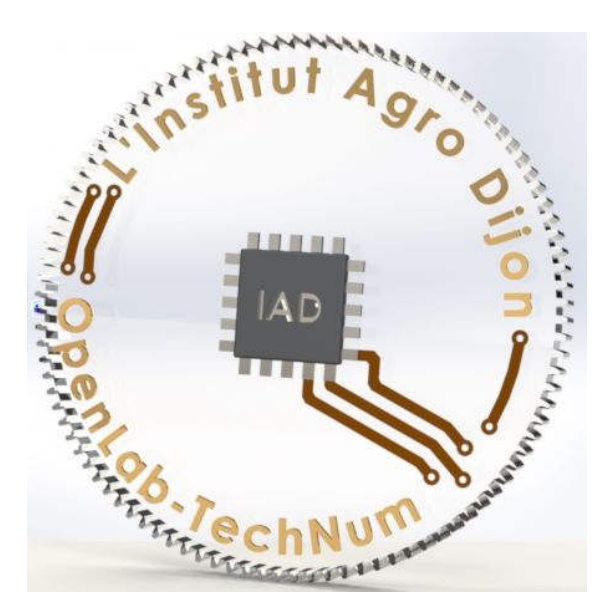

# Vocabulaire

## GPS

- Global Positioning System
- 1973 1995 (24 satellites) : 100m (civil)
- mai 2000 : 10m
- 2003 : RTK
- 2004 : TomTom GO (automobile)
- 2010 : GPS Smartophone

## GNSS

- Global navigation satellite systems
- GPS, Galiléo, GONASS, BeiDou Fréquences différentes
- Segments : Spatial, contrôle et utilisateur
- Position (m), vitesse (cm/s), temps (ns)
- Signal : phase de la (fréquence) porteuse, code PRN/périodique pour la distance, message de navigation (rafraichissement éphémérides, horloge, ionosphère)

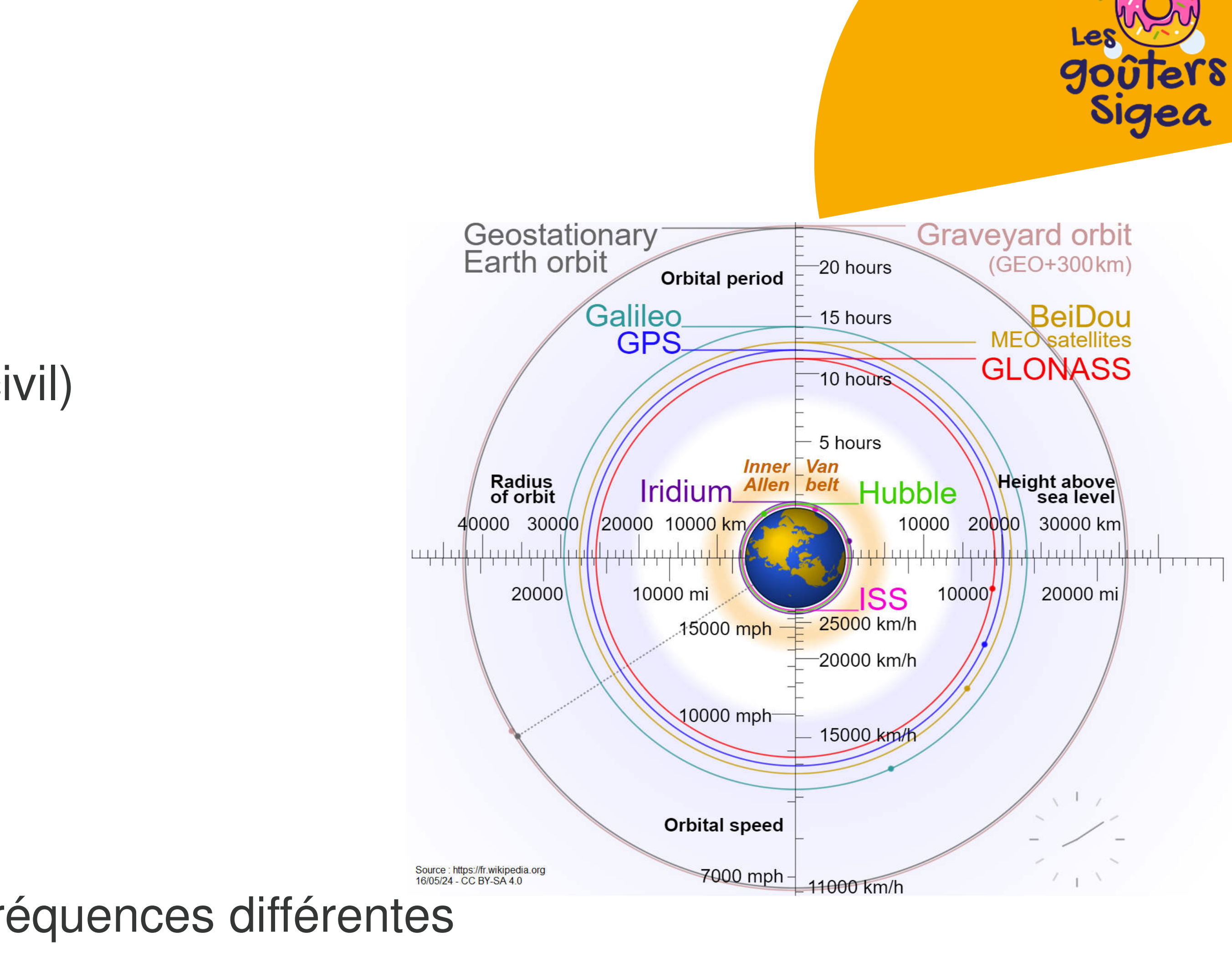

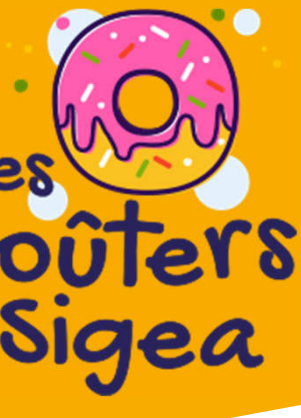

# Vocabulaire

- DGPS / DGNSS (GPS Diférentiel)
  - SBAS (sans répétabilité)
    - Satellite-based augmentation system Egnos en Europe : satellites géostationnaires (segment spatial) WAAS (Wide Area Augmentation System)
  - LBAS
    - Post-traitement
    - RTK

## AGPS / A-GNSS (GPS Assisté)

- Couplage avec des données en ligne
  - LoRa(Wan), Wifi …
  - Téléchargement direct de l'almanach et des éphémérides
  - Signaux difficiles (ex. ville)

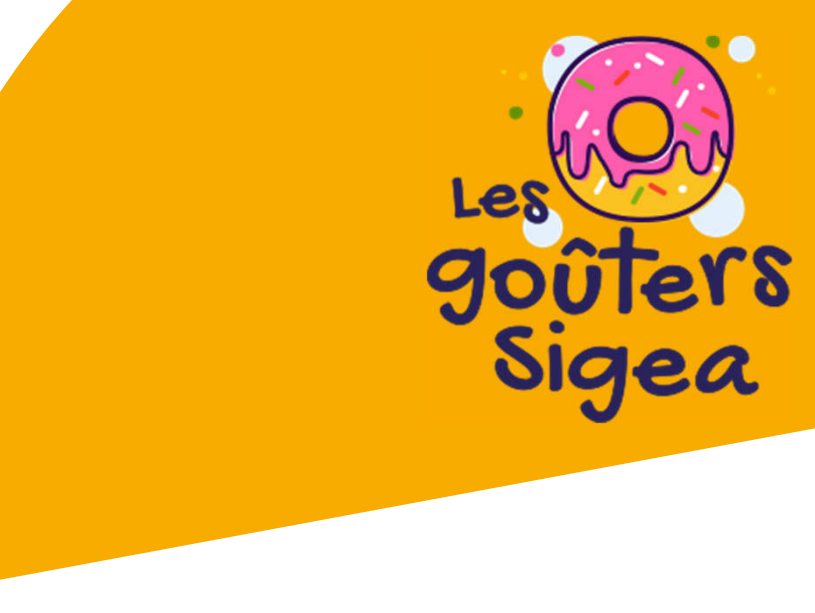

# Vocabulaire

- RTK (correction de phase)
  - Cinématique temps réel Real Time Kinematic
  - Mesure de la phase des signaux GNSS
  - Position absolue au cm
  - Base RTK
    - Station de référence fixe
    - Corrections en temps réel
  - Rover RTK :
    - Récepteur GNSS RTK
    - Calcul de la position relative à la base (quelques mm)

## • Fréquences

<u>2</u>0

. . .

- L1/L2/L5/L6 (Autres lettres selon systèmes de satellites)
  - GPS : L1\*/L2\*/L5
  - Galiléo : E1\*/E5\*/E6

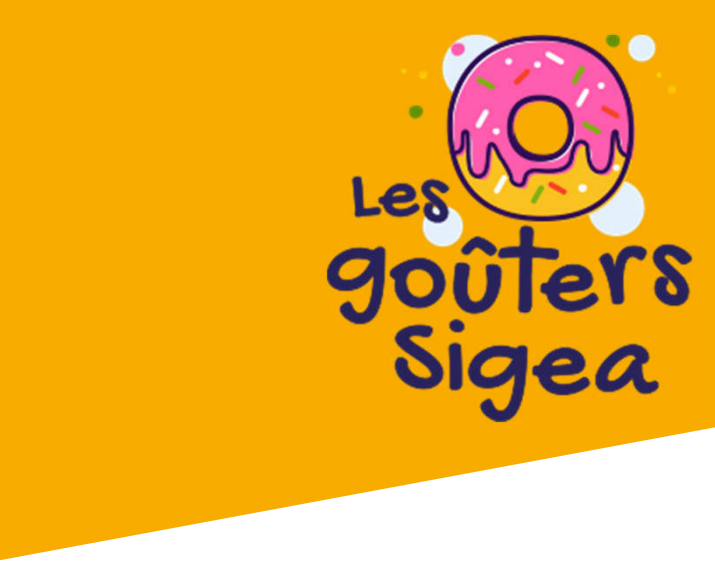

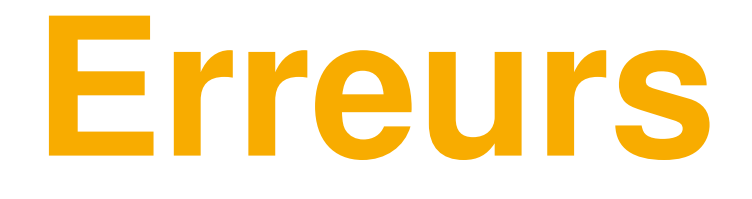

## Propagation (signal)

- Ionosphère
- Troposphère

## Locales (signal)

- Masquage partiel ou total du signal
- Réflexion parasite

# Bruits (récepteur)

Mesures du récepteur

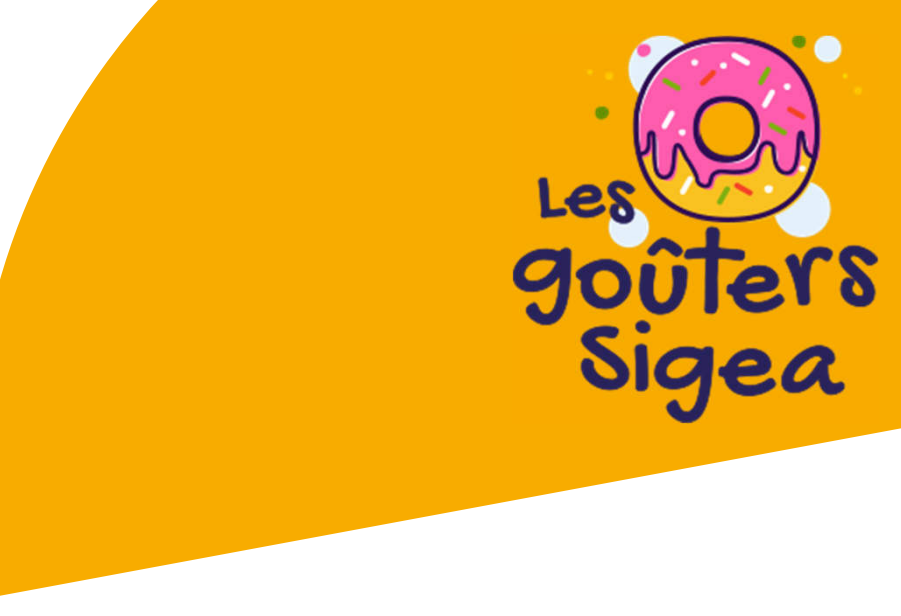

# **GNSS : Diminution des erreurs**

## 4 satellites minimum

- 3 pour la position,
- 1 pour le décalage de l'horloge du récepteur  $\bullet$
- Fréquences multiples (L1 + L2 + L5)
  - Correction des erreurs de la ionosphère (réfraction des signaux GNSS => allongement parcours)
- Géométrie des satellites
  - DOP (affaiblissement de précision) : GDOP, PDOP, HDOP, VDOP, TDOP
  - 1 < DOP < 2 : Excellent
- Position de l'antenne (et de la base !)

## Vérifications avant terrain

- Ephémérides
- lonosphère
  - Indice Kp sur 3h < 3 : verrouillage des satellites bons (0,1,2) à correct (3-) <u>https://www.swpc.noaa.gov/products/planetary-k-index/</u>, <u>https://www.spaceweatherlive.com/</u>  $\bullet$
  - Fréquence Critique de la Couche F2 (foF2) < 10MHz http://www.radioamateurs.news.sciencesfrance.fr/?p=141699
  - Indice R95 < 3,5 sur les courtes périodes https://www.reseau-teria.com/activite-ionospherique/
- Troposphère
  - Index Trop Hepburn https://www.dxinfocentre.com/tropo\_eur.html

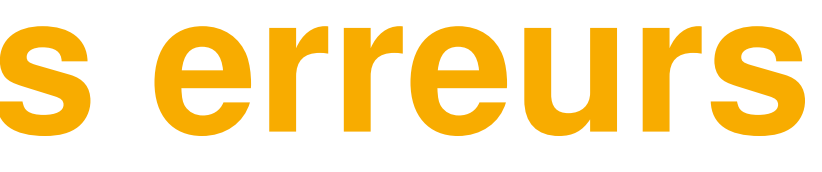

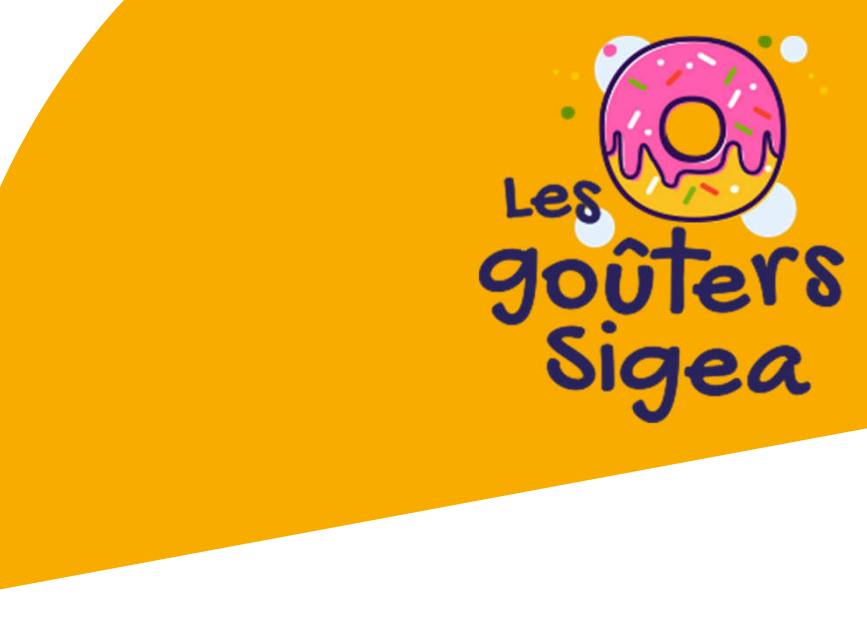

<u>2</u>0

- Pourquoi RTK
  - Données centimétriques à coût raisonnable
- Pourquoi Centipede
  - Gratuit / autonomie
  - Distance base (30 km max !) :
    - une seul base (RTK) : correction d'erreur de précision Connexion à la base via les serveurs NTRIP  $\Rightarrow$ Distance à l'antenne très important !

Principe du NRTK : Plusieurs bases interpolation de la correction donc de l'erreur de précision Etude de la chambre d'agriculture de la somme : 20km : +/- 2cm — 30km : +/- 3cm par rapport à Orphéon

Source : https://hautsdefrance.chambre-agriculture.fr - 21/05/24 (2021)

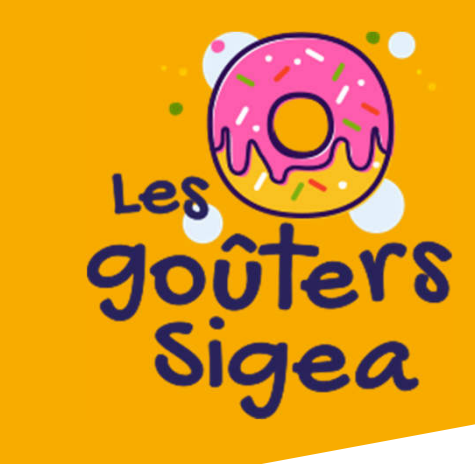

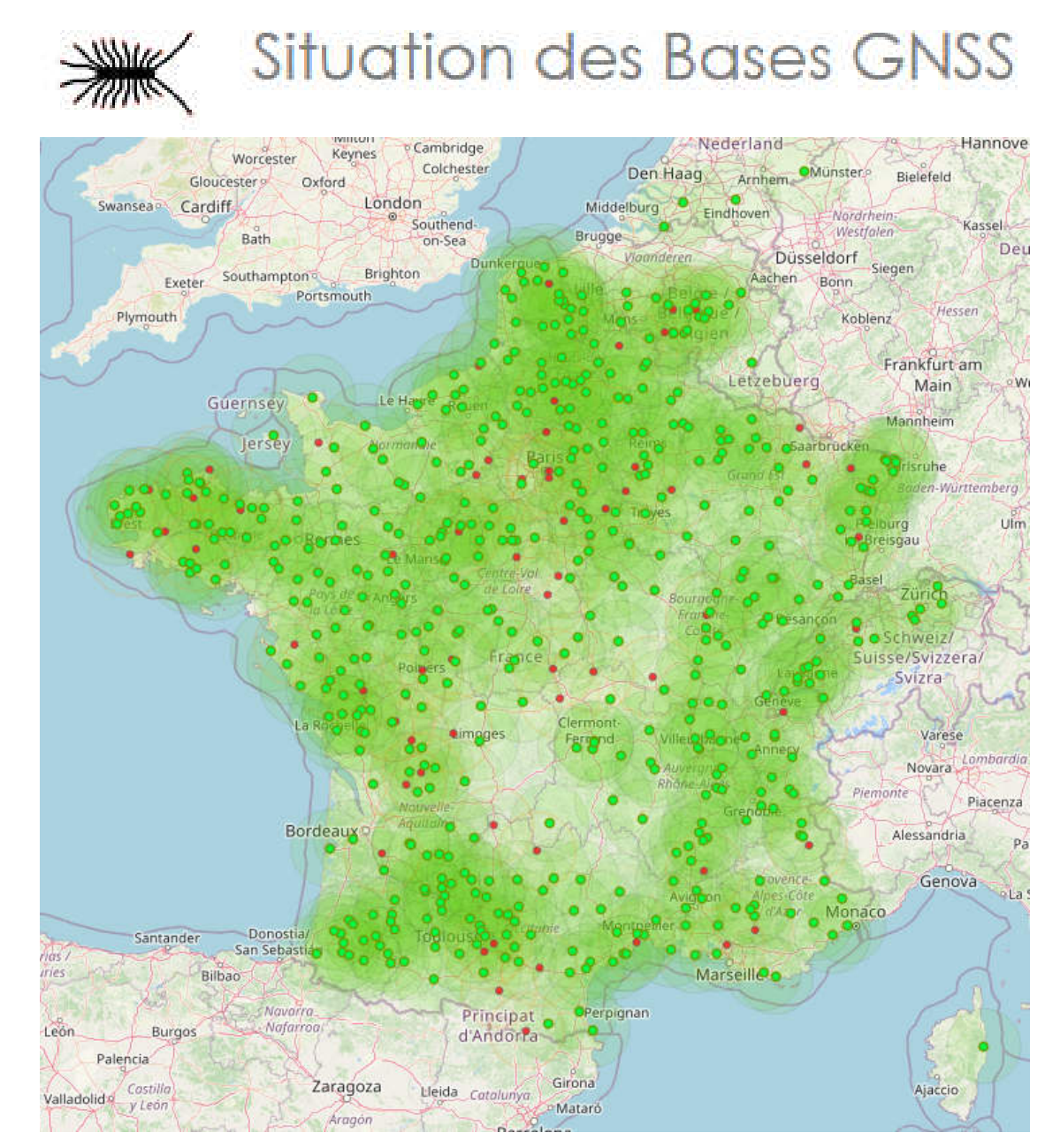

21/05/24 - ODbL v1.0

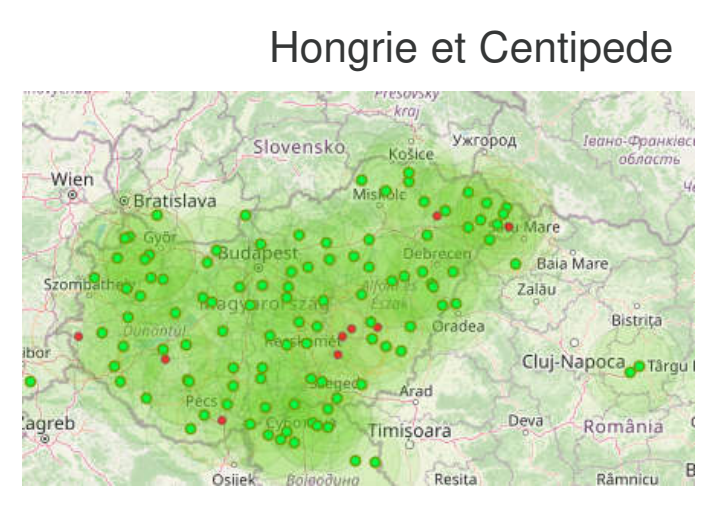

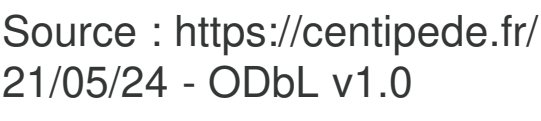

## • Principe

- Matériel nécessaire
  - Un Android connecté Internet\*\*
  - Une App. Client NTRIP
  - Une app. Saisie de données
  - Un récepteur GNSS RTK
  - Une antenne multibande
  - Un câble OTG

\*\* Connection Internet du Smartphone ou de la tablette pour recevoir les corrections de la base RTK (serveur NTRIP : caster.centipede.fr:2121/xxxxx xxxxx : nom de la base la plus proche)

<u>2</u>0

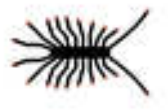

## Situation des Bases GNSS Carte Centipede

EPI21

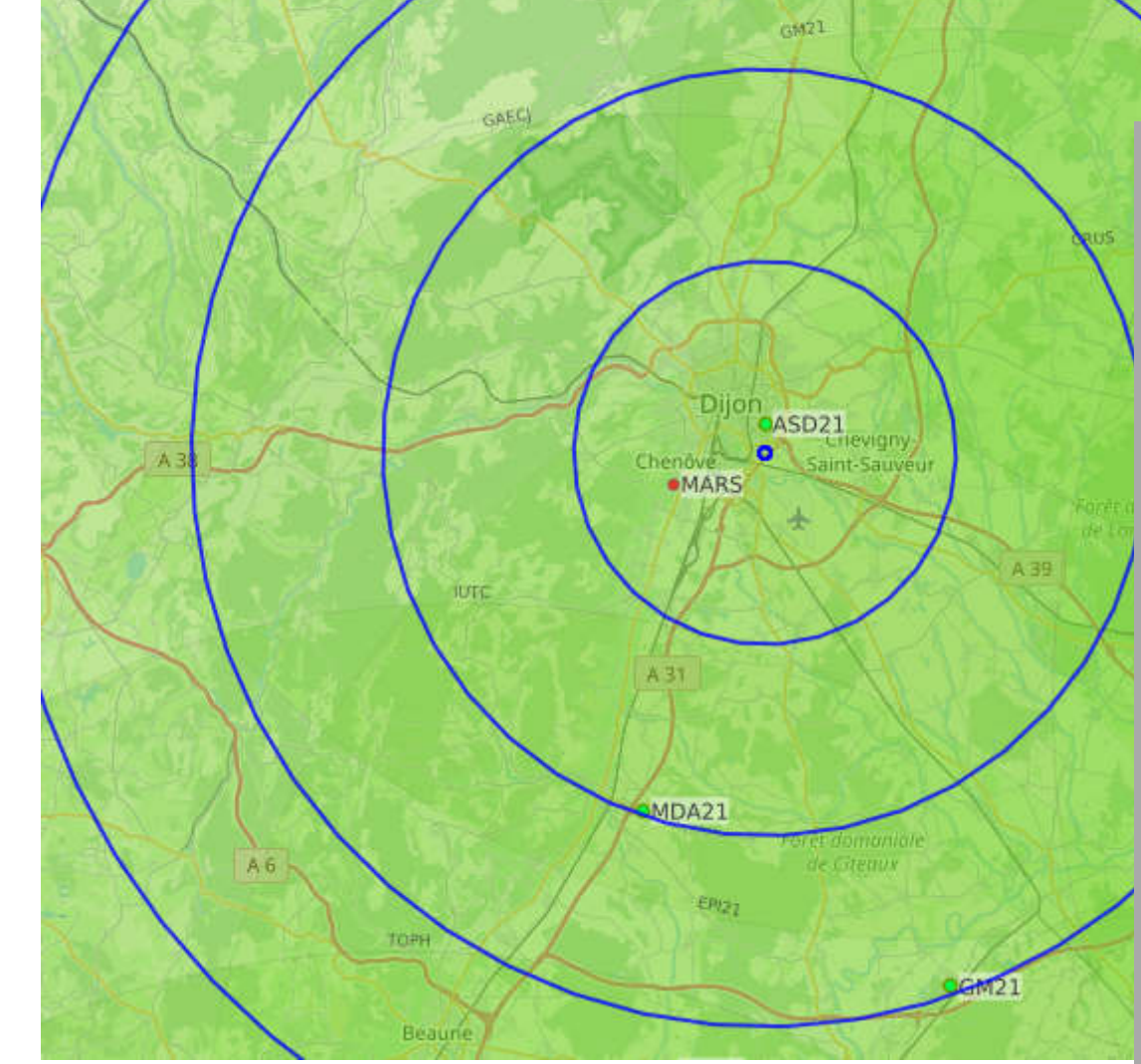

basesrtk

🖌 🔻 Q Mount Point :ASD21 Etat : active Dernière vérification des Coordonnées (GMT): 2024-05-22T14:30:59.000Z

Coordonnées géo RGF93 Latitude: 47.31055 Longitude : 5.0651 Hauteur: 327.646

Format Data:RTCM3 RTCM messages: 1004.1005.1006.1008.1012.1019.1020.1033.1042.1046.1077.1087. Système : GLO+GAL+SBS+BDS+GPS Fréquence : L1-L2

Récepteur : F9P drotek Antenne : drotek DA910 MSG Receiver : RTKBase Ublox\_ZED-F9P2.5.0 1.13 MSG Antenne : ADVNULLANTENNA Network: CentipedeRTK Rapport de positionnement: 2\_212620a\_rd.txt Logs déconnexions: Logs ASD21

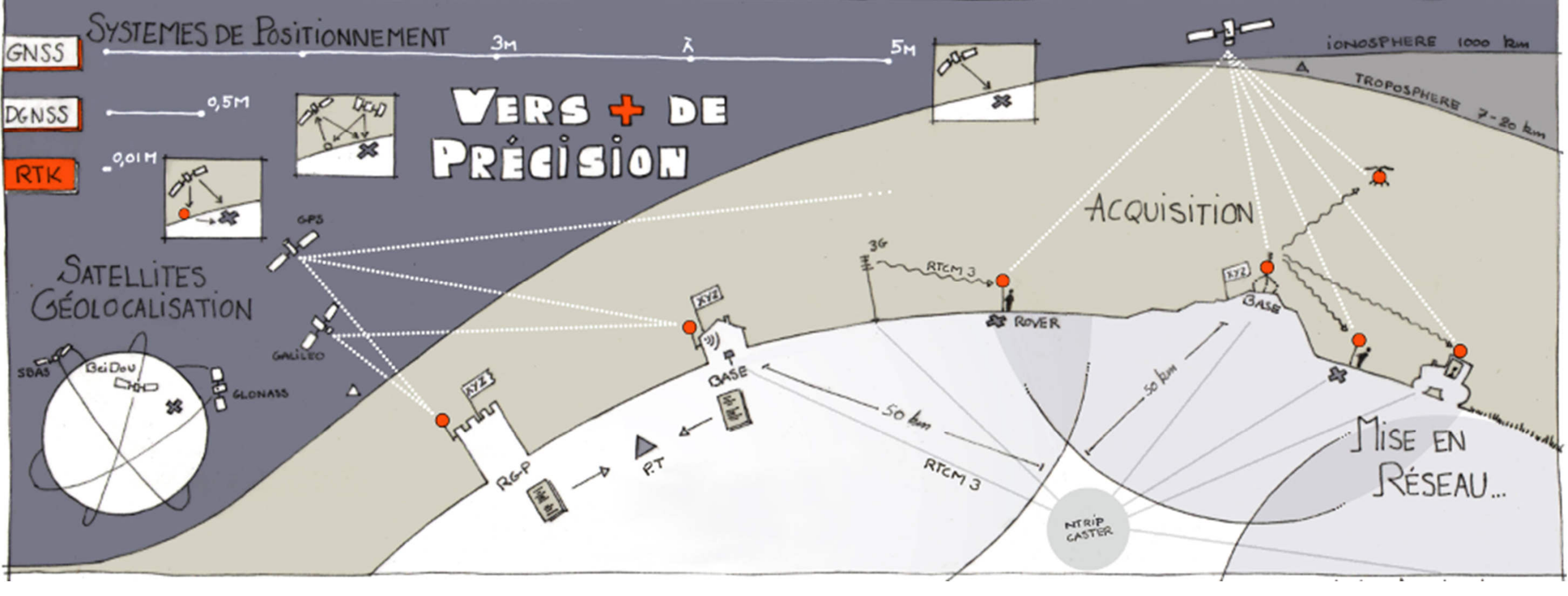

Source : https://centipede.fr/ - 22/05/24 - ODbL v1.0

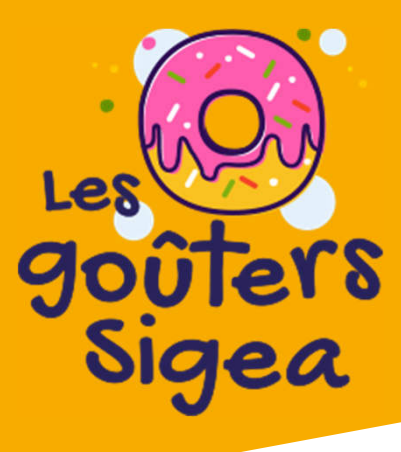

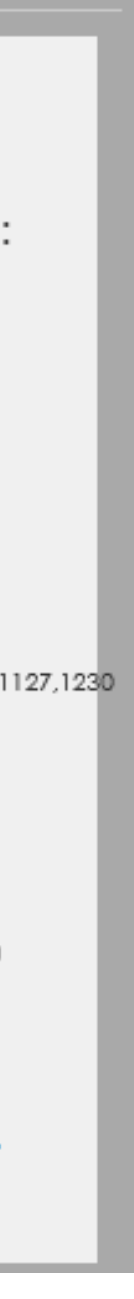

## • Principe

## <u>https://centipede.fr/</u>

- Zoomer sur la position (position des relevés GNSS)
- Activer l'affichage des tampons
- Choisir l'antenne active la plus proche (dans les 3 zones proches)
- Se connecter au caster : caster.centipede.fr:2121/xxxx\*\* (voir configuration plus loin)

\*\* xxxxx : nom de la base la plus proche

<u>2</u>0

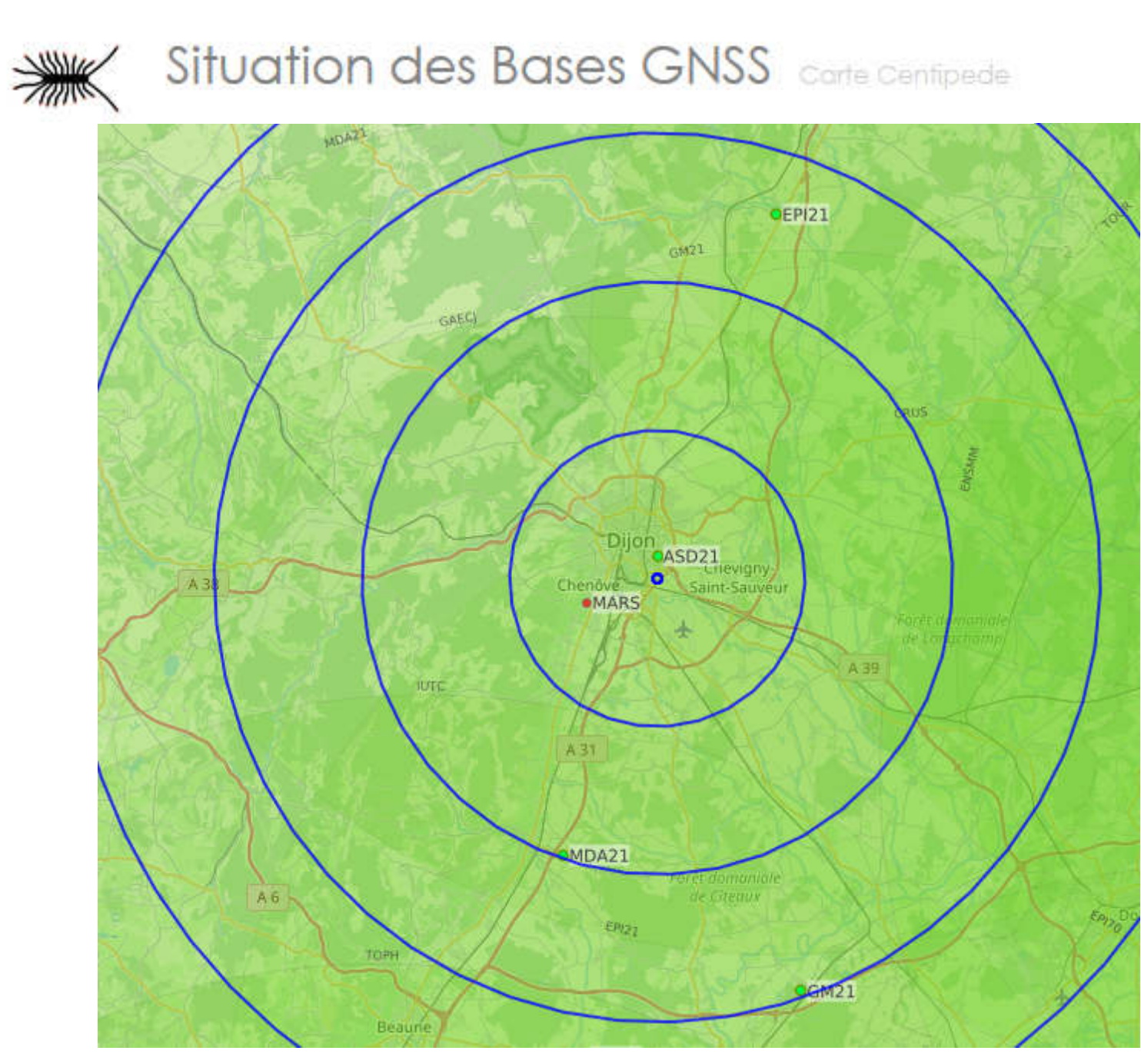

🗸 🔻 Q Mount Point :ASD21 active Etat : Dernière vérification des Coordonnées (GMT): 2024-05-22T14:30:59.000Z

Coordonnées géo RGF93 Latitude: 47.31055 Longitude : 5.0651 Hauteur: 327.646

Format Data:RTCM3 RTCM messages 1006 1008 1012 1019 1020 1033 1042 1046 1077 1087 1097 1107 1127 12 Système : GLO+GAL+SBS+BDS+GPS Fréquence : L1-L2

Récepteur : F9P drotek Antenne : drotek DA910 MSG Receiver : RTKBase Ublox\_ZED-F9P2.5.0 1.13 MSG Antenne : ADVNULLANTENNA Network : CentipedeRTK Rapport de positionnement: 2\_212620a\_rd.txt Logs déconnexions: Logs ASD21

Source : https://centipede.fr/ - 22/05/24 - ODbL v1.0

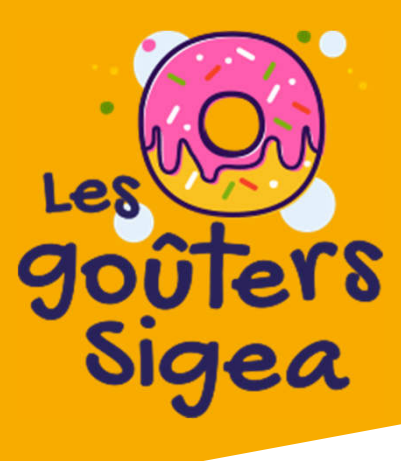

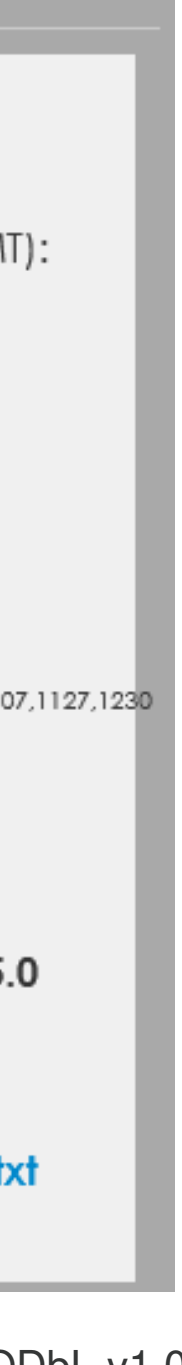

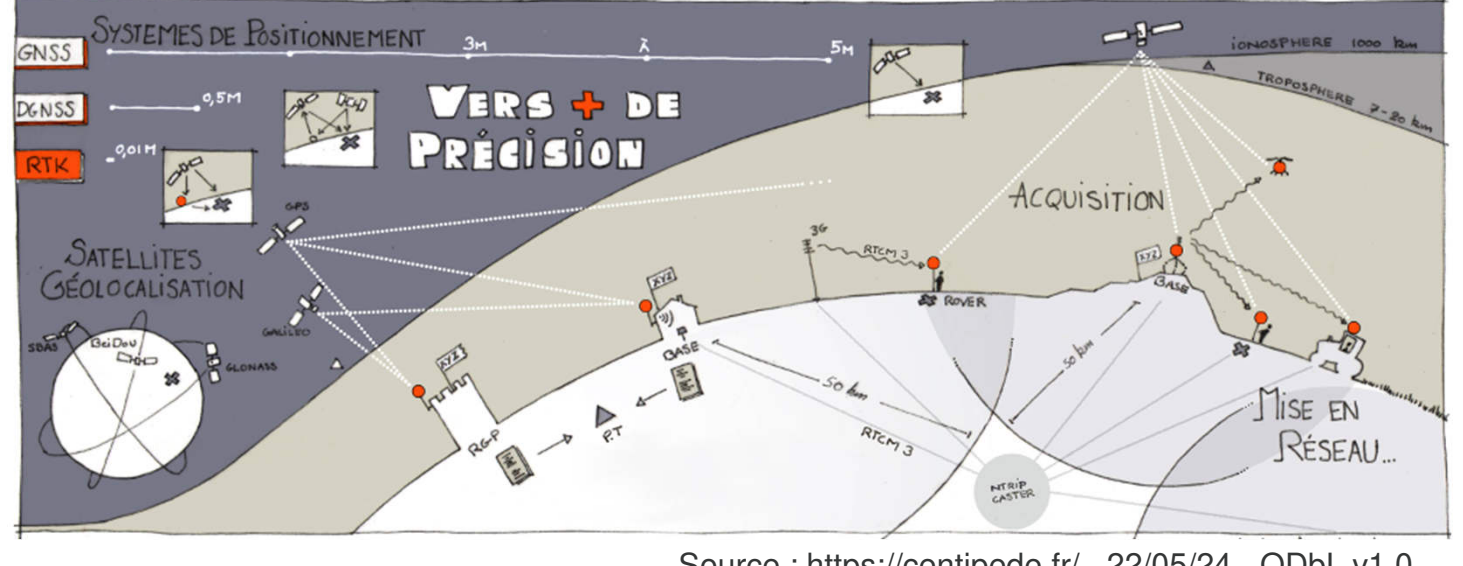

## Fonctionnement simplifié

## • Satellite

- Émet un signal composé d'une porteuse à haute fréquence (modulée par des • codes et des données de navigation)
- La porteuse est une onde sinusoïdale continue à une fréquence précise
- La phase d'une onde sinusoïdale est une mesure de la position de l'onde à un instant donné
- Rover
  - La puce GNSS, avec l'antenne multibande, mesure la position du Rover par réception des signaux des satellites (récepteur GNSS classique)
  - Compare la phase de la porteuse reçue à sa référence locale (synchro + suivi)
  - $\Rightarrow$  Mesure de la distance entre satellite et récepteur GNSS, précision au mètre
  - L'Ambiguïté de phase : La phase est connue mais pas le nombre de longueurs d'ondes
- Base
  - Mesure sa propre position à l'aide des satellites
  - Compare sa position calculée à sa position exacte
  - Transmet les corrections au smartphone via Internet (considérant qu'à une • distance < à 30 km, les erreurs sont identiques)
- Rover
  - Applique des techniques de résolution de l'ambiguïté à ses relevés GNSS
  - Détermine le nombre de longueurs d'ondes et en déduit la distance

<u>2</u>0

Source : https://centipede.fr/ - 22/05/24 - ODbL v1.0

## **Exemple sur la bande L1 du GPS**

- Satellite
  - L1 à 1575.42 MHz pour le GPS
  - longueur d'onde 19 cm
  - Ex. pour une phase de 180° :

Une phase de 180° (une demi-longueur d'onde  $\lambda/2$ ) signifie une distance de :

Distance fractionnaire = **φ**\*λ/360°=19\*180/360°=19cm\*0.5=9.5cm

(précision subcentimétrique)

- Base
  - Calcule sa position à l'aide des satellites
  - Envoie les corrections au rover ainsi que sa vraie position toutes les secondes
- Rover
  - Résout l'ambiguïté de phase et détermine le nombre de longueurs d'ondes (x\*19cm) aux 9,5cm
  - Affichage de la position à 10mm près

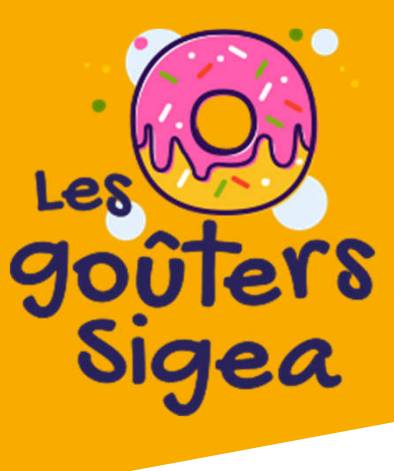

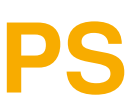

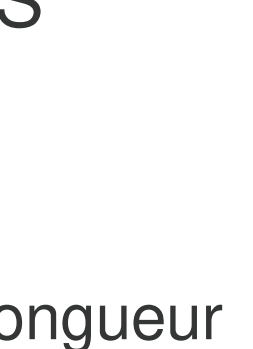

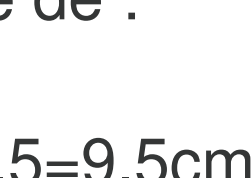

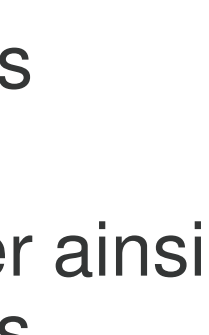

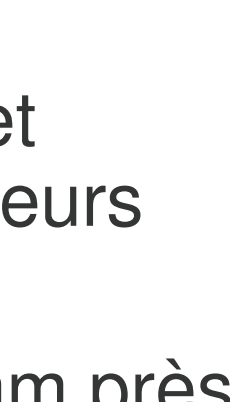

## Matériel

- récepteur GNSS RTK (ZED-F9P)
  - Modèles ZED-F9P
    - Drotek, Ardusimple, Ublox, Sparfunk ...
  - USB
    - Câble double USB-C OTG
    - Carte GNSS RTK ZED-F9P
  - + Bluetooth
    - Module Bluetooth HC-05
    - Câble USB (+ batterie)
  - Boitier fermé obligatoirement :
    - $\Rightarrow$  Sensibilité au soleil et aux courants d'air
  - Impression boîtier 3D / Ajout Bluetooth

 $\Rightarrow$  Centipede

- Antenne multibande (L1/L2/L5 + SBAS)
- Achat en kit ou complet selon objectifs

<u>2</u>0

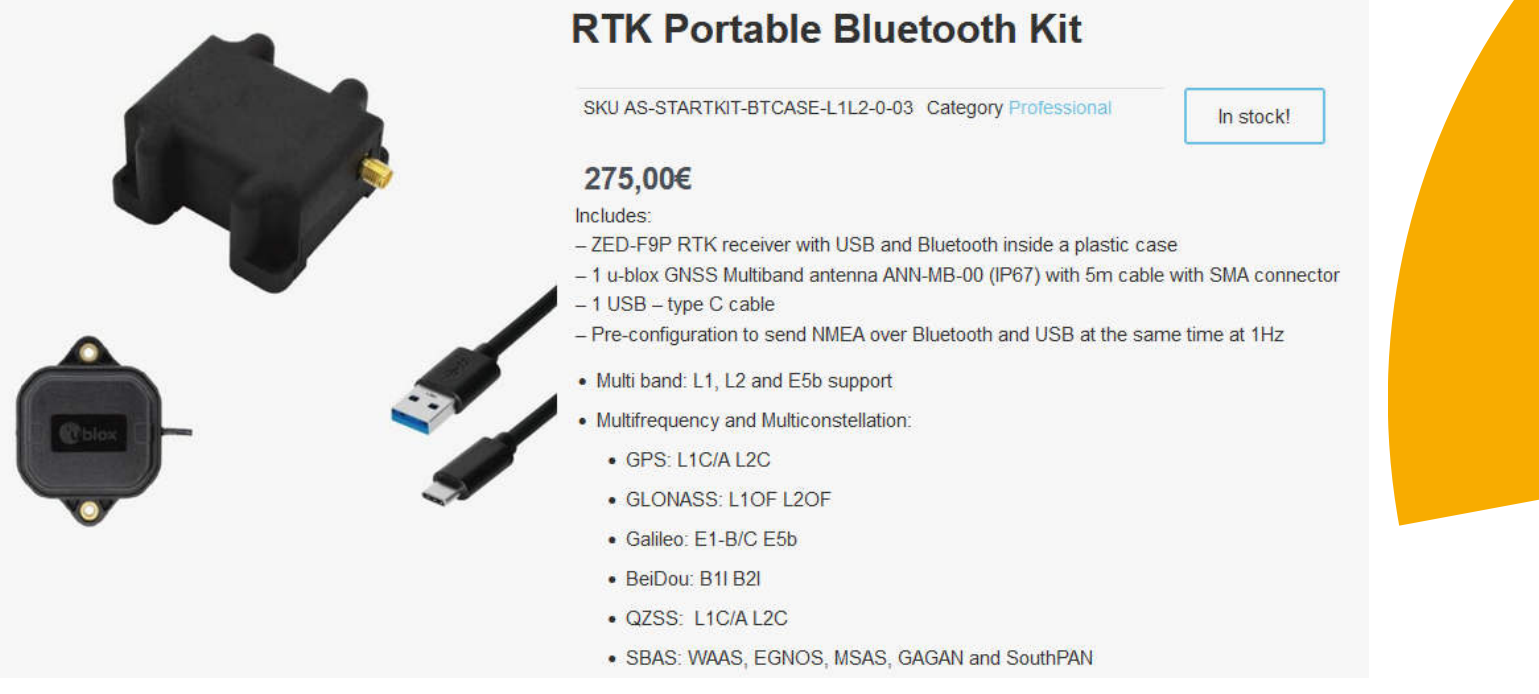

### Source : https://www.ardusimple.com - 21/05/24

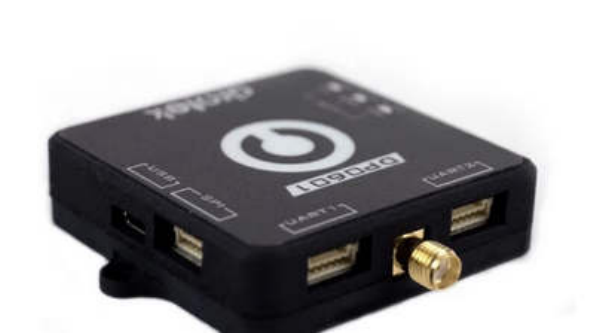

### DP0601 RTK GNSS (XL F9P)

Reference 0891B08 Last items in stock €189.90 Tax excluded

🚖 🚖 🚖 🊖 2 Reviews

Delivers centimeter level accuracy in seconds with a high precision Multi-band GNSS module

Source : https://store-drotek.com - 21/05/24

 $\bigcirc$ 

Source : https://store-drotek.com - 21/05/24

### DA910 multi-band GNSS Antenna

★ 🛧 🛧 🋧 3 Reviews Reference 0910 €99.90 Tax excluded

This antenna provides GPS L1/L2, GLONASS L1/L2, COMPASS B1/B2/B3 and Galileo E1/E5b/E6 coverad

### U-blox ANN-MB multi-band GNSS antenna

Reference 0909C01 €52.90 Tax excluded

L'antenne u-blox ANN-MB fournit une solution d'antenne multibande rapide et facile (L1, L2/E5b) pour les applications de haute précision.

### DA233 multi-band GNSS Antenna

Reference 0925 €69.90 Tax excluded

Le DA233 est une antenne active GNSS multibande abordable et très efficace.

DA233 multi-band GNSS Antenna provides multi-band GPS coverage: L1/L2, GLONASS G1/G2, BEIDOU B1/B2/B3 and Galileo E1/E5b/E6 and allow a faster initialization by improving the number of satellites available.

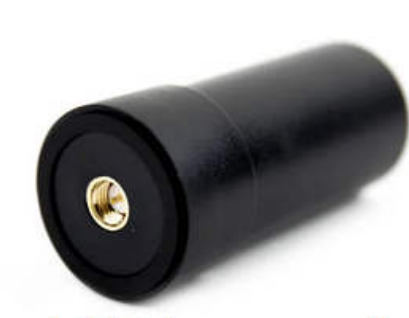

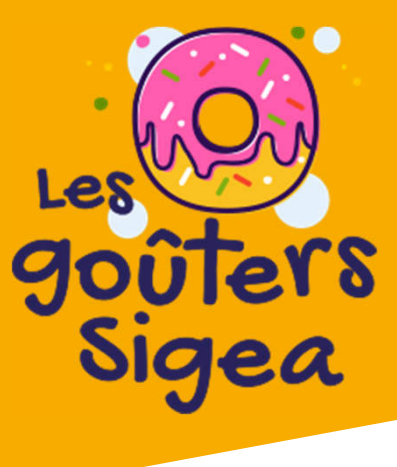

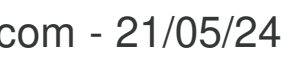

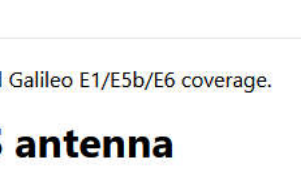

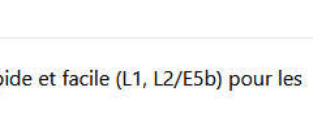

## Matériel

## Smartphone ou tablette Android OTG

- Apps testées
  - SW MAPS, GNSS Master, **RTKGPS+ (opensource), Qfield, ArcGIS Field Maps**

Apps supplémentaires testées

Client (Lefebrure)

<u>2</u>0

 Applications de positions de sorties récepteurs RTK (format NMEA) • SurvX, Surpad, Lefébure, SW Maps, Mapit GIS, Field Navigator, AgriBus Professional, FieldBee, PinPoint GIS, Field Maps, Google Maps, QField, LocusGIS, Mobile Topographer, Kizeo Forms, ODK Collect, MicroSurvey, FieldGenius, Aplitop TcpGPS, application OCAD Sketch, X-Survey

> rtk OTG **GPSTest** Mergin Maps KGPS-Checker GNSS Master SW Maps QField NTRIP Client

Source : https://fr.ardusimple.com - 21/05/24

## NTRIP USB, USB OTG Checker, GPSTest, Mergin Maps, NTRIP

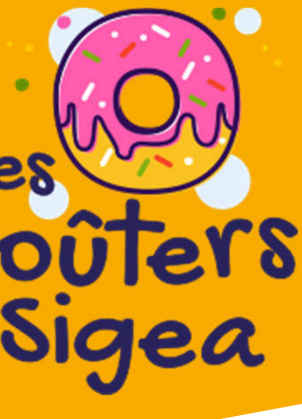

## GNSS RTK F9P

- Firmware
  - https://content.u-blox.com/sites/default/files/2022-05/UBX F9 100 HPG132.df73486d99374142f3aabf79b7178f48.bin
  - U-center (Windows uniquement)
- Configuration RTKlib
  - SW Maps / RTKGPS+ / Lefebrure
  - 800ms GPS-GLO-GAL-BEI Lefebure-SWMaps-RTKGP%2B.txt

Configuration Bluetooth HC-05

=> https://docs.centipede.fr/docs/make rover/configuration.html

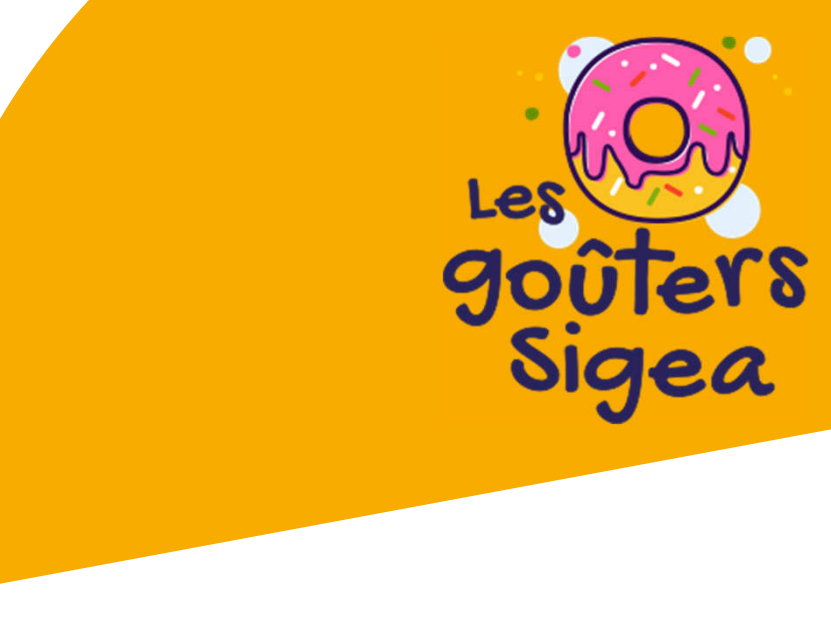

## • Vérifier sur le site marchant si le récepteur est livré paramétré (si non : précision 4,9m)

# https://docs.centipede.fr/assets/param rtklib/F9P HPG1-32 Rover USB UART1-115200Bd FREQ-

| P COM5 @ 9600 - u-center 24.02 |                                                                                  |
|--------------------------------|----------------------------------------------------------------------------------|
| File Edit View Player Receiver | Tools Window Help                                                                |
| D 🖬 📽 🗸 🕼 🔯 🕹 🖬 🖬              | Firmware Update Ctrl+U 🛐 🗊 🖛 🔀 🖛 🖛 🖛 🖬 🐼 🗌                                       |
|                                | Legacy Firmware Update                                                           |
| 2 Disconnect                   | Dump Receiver Diagnostics                                                        |
| 2                              | u-blox 7/8/M8 Retrieve Log                                                       |
| COMI                           | AssistNow Offline >                                                              |
| COM5                           | Assistivow Unline >                                                              |
| · <u>comb</u> 1                | Receiver Configuration                                                           |
| Network connection             | Hotkeys                                                                          |
| Location API                   | Preferences                                                                      |
| Sensor API                     |                                                                                  |
| Universal Gnss Driver (Win 10) |                                                                                  |
|                                |                                                                                  |
|                                | Firmware Update Utility                                                          |
|                                | Firmware image                                                                   |
|                                | D:\Fabien\Logiciels\GPS\UBX_F9_100_HPG132.df73486d9937414 Program FIS only       |
|                                | Flash Information Structure (FIS) file / Flash Definiton File (FDF)              |
|                                |                                                                                  |
|                                | Use this baudrate for update                                                     |
|                                | 9600 Send training sequence                                                      |
|                                | Use chip erase                                                                   |
|                                | Transfer image to RAM                                                            |
|                                |                                                                                  |
|                                | Additional options                                                               |
|                                |                                                                                  |
|                                | Command line                                                                     |
|                                | "D:\Fabien\Logiciels\GPS\UBX_F9_100_HPG132.df73486d99374142f3aabf79b7178f48.bin" |
|                                |                                                                                  |
| 1                              |                                                                                  |
|                                |                                                                                  |
| 1 N.                           |                                                                                  |
|                                |                                                                                  |
|                                |                                                                                  |
|                                |                                                                                  |
|                                |                                                                                  |

<u>2</u>0

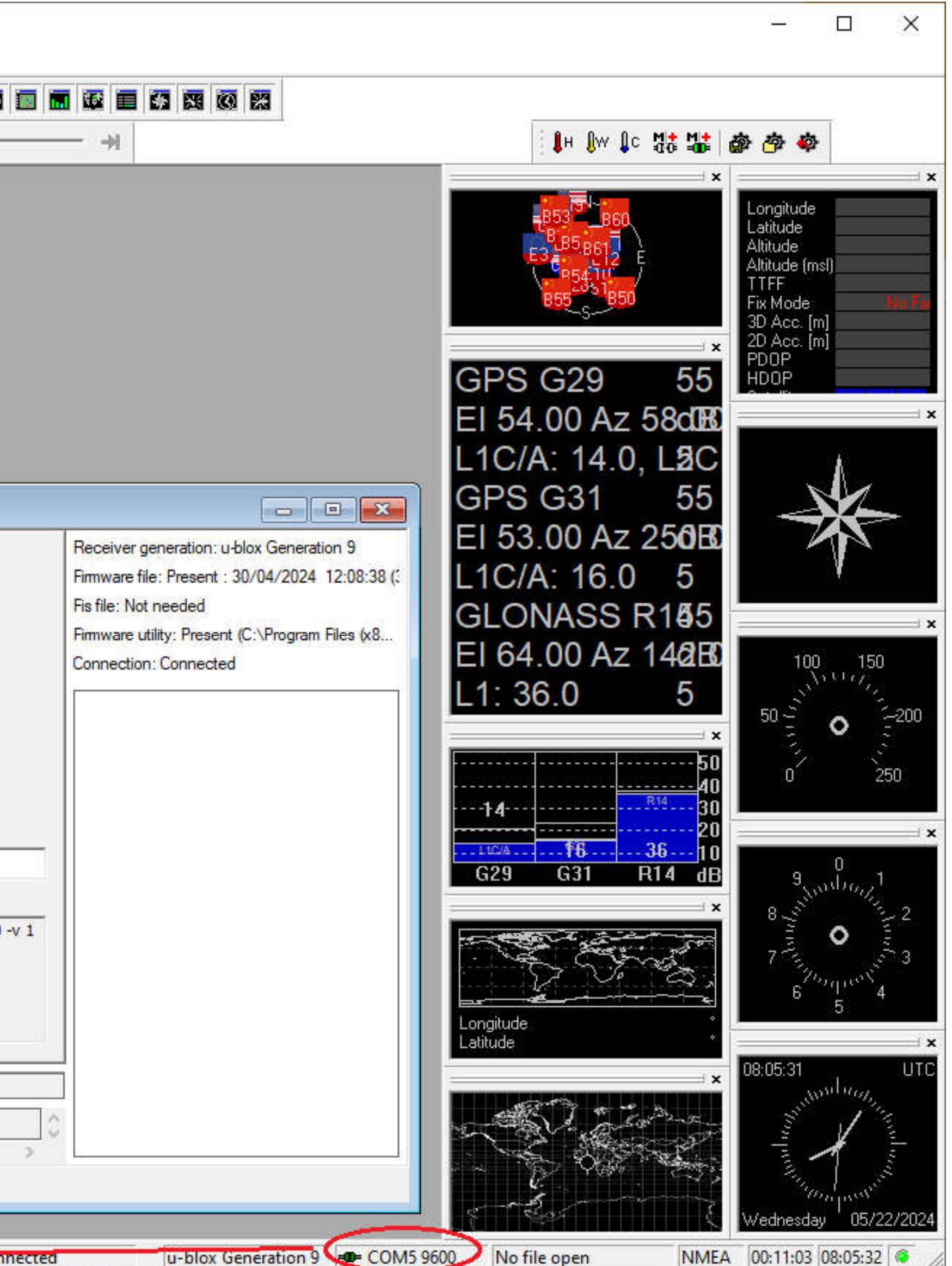

No file open

NMEA 00:11:03 08:05:32 @

## **GNSS RTK F9P**

• Firmware

Version U-Center :

Si la mise à jour n'aboutit pas, choisir la dernière version de U-Center sur le site officiel (ublox.com)

Pour les u-blox M10 et F10 télécharger u-Center2

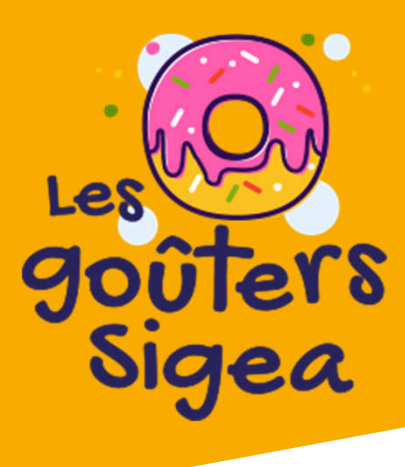

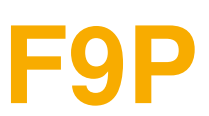

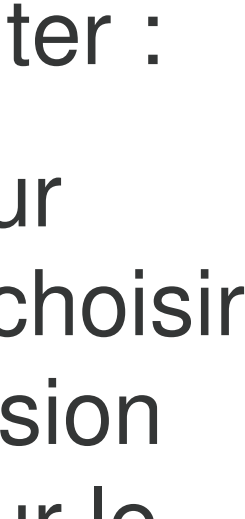

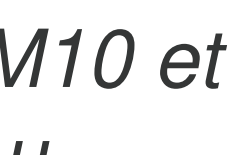

## GNSS RTK F9P

- Configuration RTKlib (SWMAPS ...)
  - Aller dans *Tools > Receiver Configuration*
  - Sélectionner *u-blox Generation 9*
  - Sélectionner le fichier précédemment téléchargé
  - Cliquer sur *Transfert file -> GNSS* et attendre que le transfert se réalise

Par mesure de prudence, s'assurer que la configuration est bien enregistrée :

- Cliquer sur *View > Configuration View*
- Cliquer sur *CFG* (Configuration)
- Cliquer sur *Send*
- Cliquer sur *Disconnect* 
  - Débrancher le récepteur

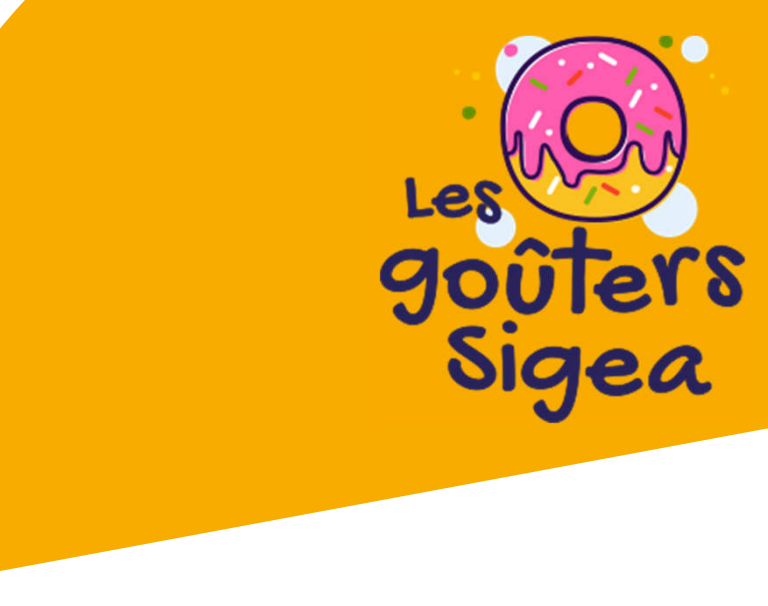

## **Données en sortie du récepteur en NMEA, le récepteur est entièrement fonctionnel en USB**

Source : https://docs.centipede.fr/docs/make\_rover/configuration.html - 21/05/24 - ODbL v1.0

## Android

- Développeur
  - Paramètres (-> Système) -> À propos du téléphone -> Numéro de build
  - Nouveau menu dans Système -> Options pour développeurs
- Connexions OTG
- Localisation fictive
  - Sélectionner l'application de localisation fictive : SW MAPS
- Wifi
  - Options de localisation : décocher l'amélioration Wifi
  - Options google de localisation : décocher Wifi

## Iphone (testé partiellement)

- Application client NTRIP
  - SWMAPS en Bluetooth uniquement
- Application de saisie de données
  - SWMAPS, ArcGIS Field Maps, Mergin Maps, QField

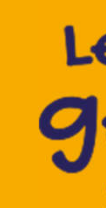

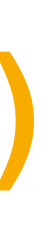

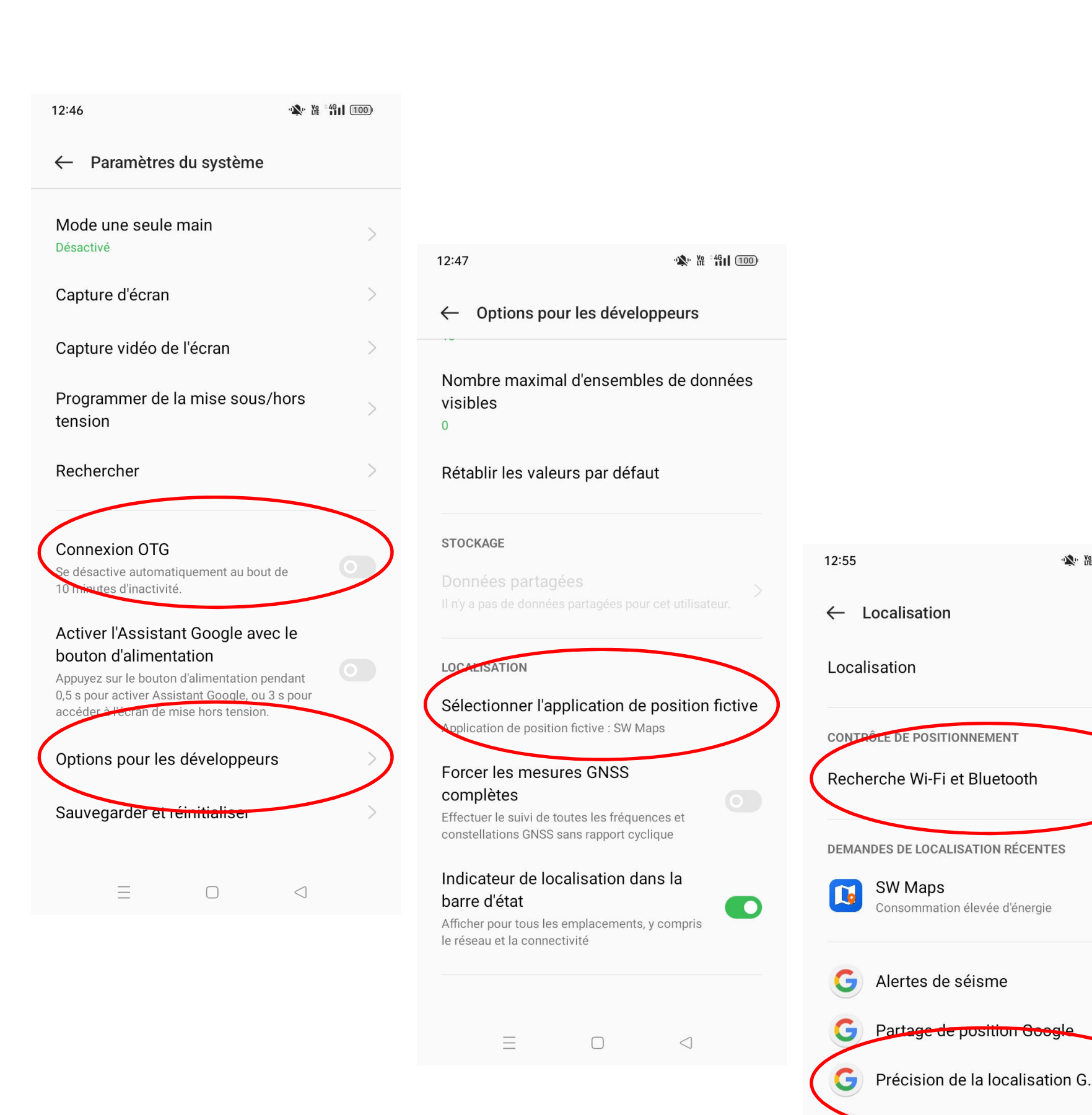

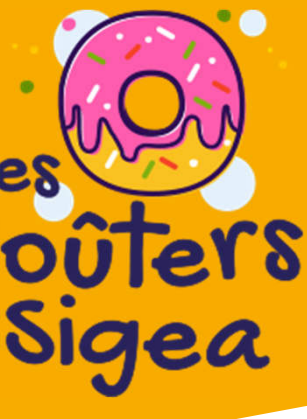

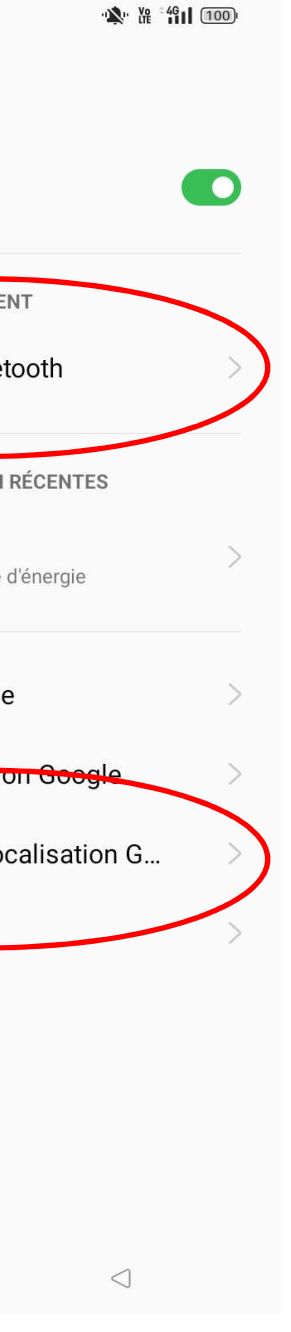

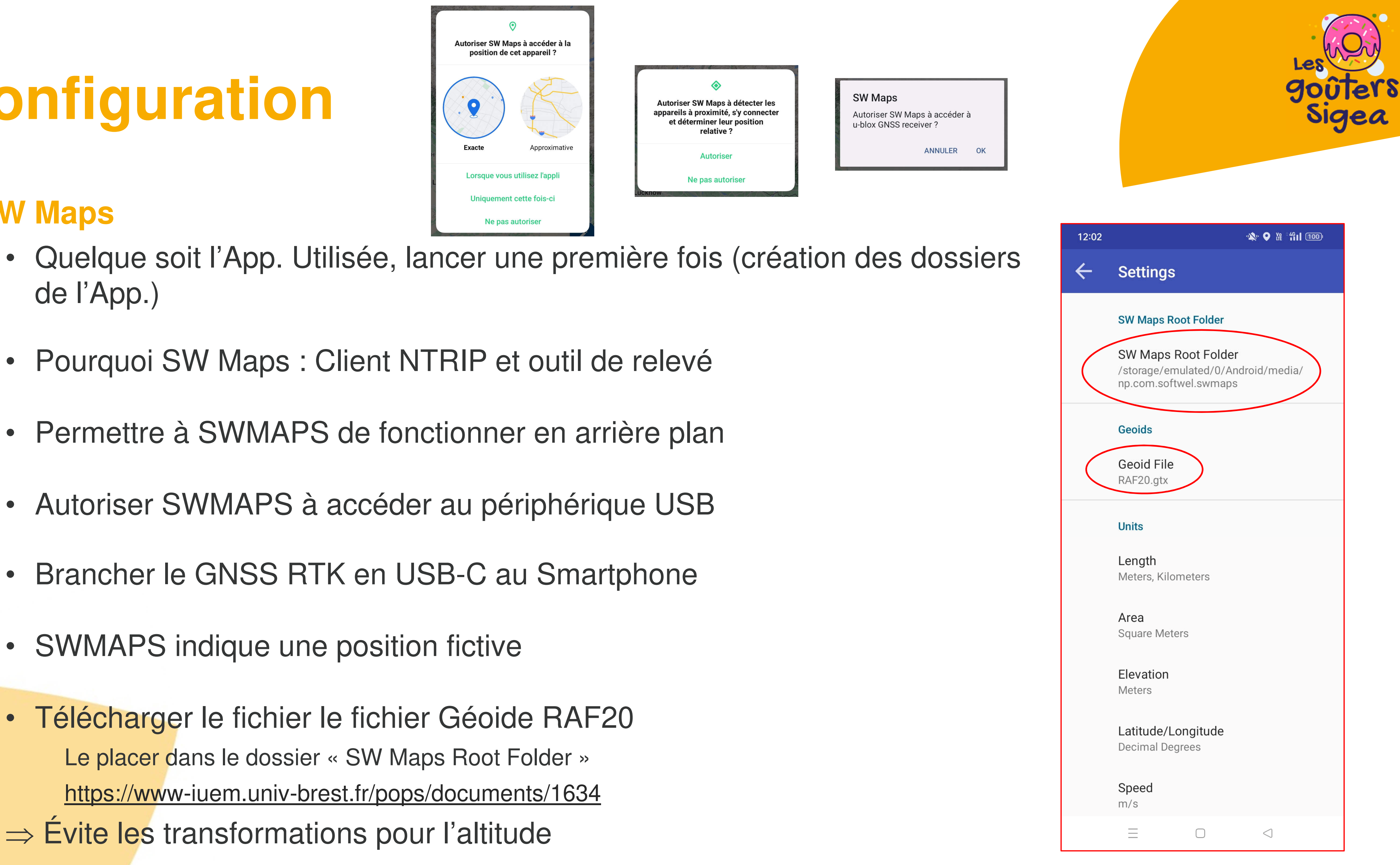

## • SW Maps

- de l'App.)
- Pourquoi SW Maps : Client NTRIP et outil de relevé
- Permettre à SWMAPS de fonctionner en arrière plan
- Autoriser SWMAPS à accéder au périphérique USB
- Brancher le GNSS RTK en USB-C au Smartphone
- SWMAPS indique une position fictive
- Télécharger le fichier le fichier Géoide RAF20 Le placer dans le dossier « SW Maps Root Folder » https://www-iuem.univ-brest.fr/pops/documents/1634
- $\Rightarrow$  Évite les transformations pour l'altitude

## • SW Maps

- Dans le menu (en haut à gauche) :
  - choisir USB Serial GNSS, le device apparaît,
  - choisir le type d'instrument model avec la petite flèche : u-blox RTK ou SparkFun RTK, cliquer sur *connect* (précision 1 à 3 m)
- Dans le menu, un nouveau menu apparaît :
  - NTRIP connection, paramétrer :
    - caster.centipede.fr:2101/ASD21\*\*, cocher Send INMEA to NTRIP, cliquer sur connect
- Dans le menu GNSS statut
  - Vérifier la précision horizontale à 10 mm
  - Temps de traitement à prendre en compte au début de quelques minutes

SWMAPS permet la saisie de donnée  $\Rightarrow$ Autre application activer la localisation du smartphone

\*\* Changer le nom de l'antenne en fonction de la plus proche

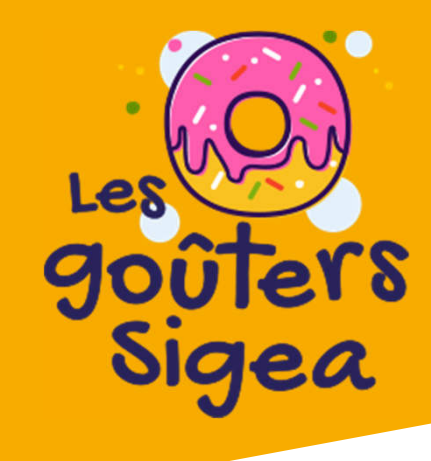

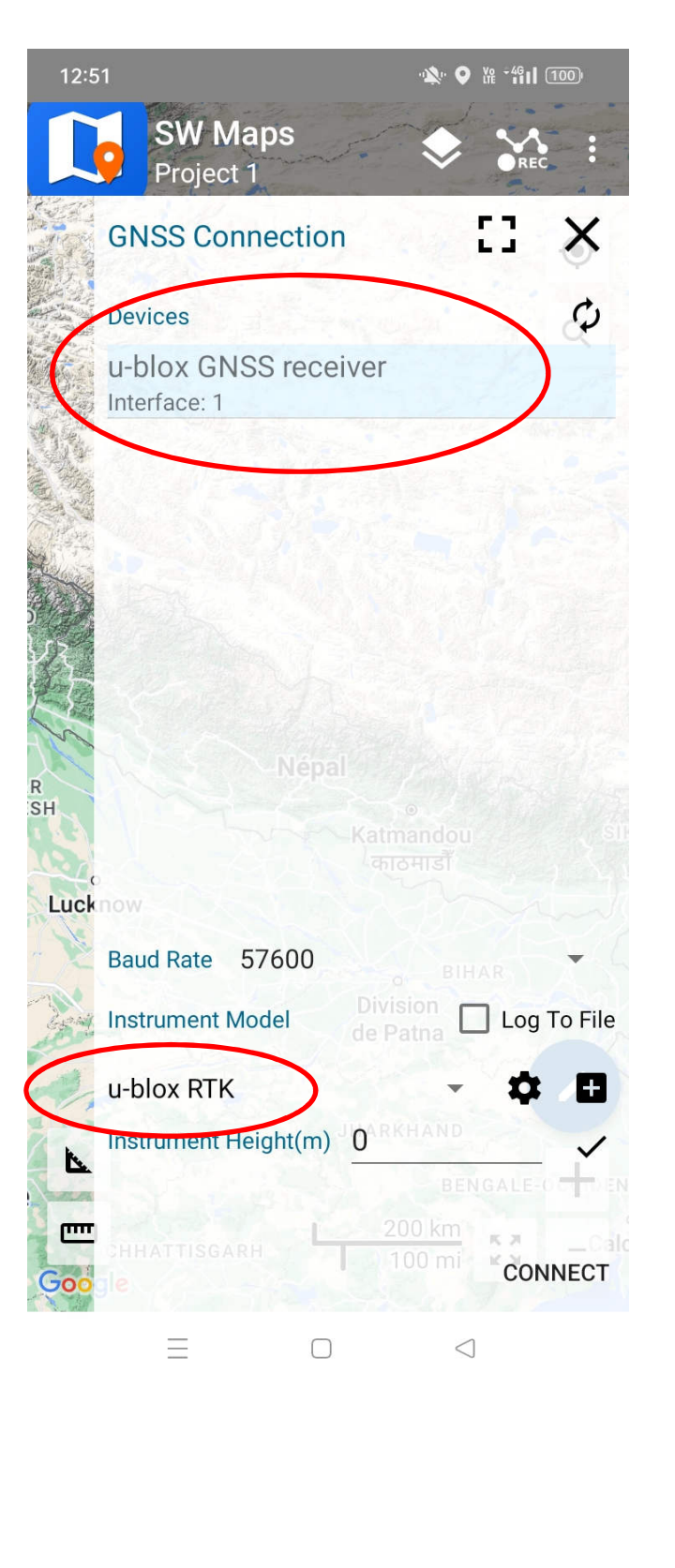

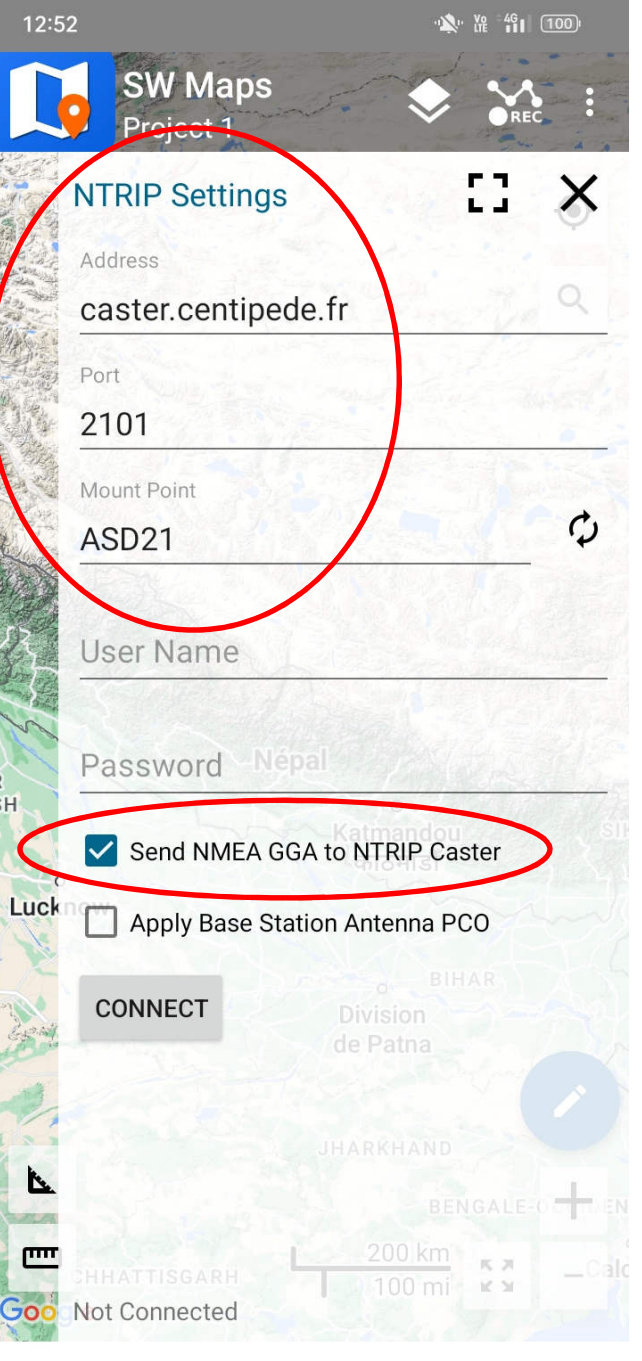

# **Configuration : Vérification**

## SW Maps

- Nombre de satellites
  - Minimum 4
- Géométrie : PDOP, HDOP, VDOP
  - Maximum 2
- Type de correction
  - RTK Fix obligatoirement
- Erreur de précision
  - ~10mm
- Si l'erreur de précision reste « figée » sur une valeur élevée ex.2,9m / 4,9m : Configuration récepteur incomplète ⇒ Recommencer configuration du récepteur (firmware + configuration)

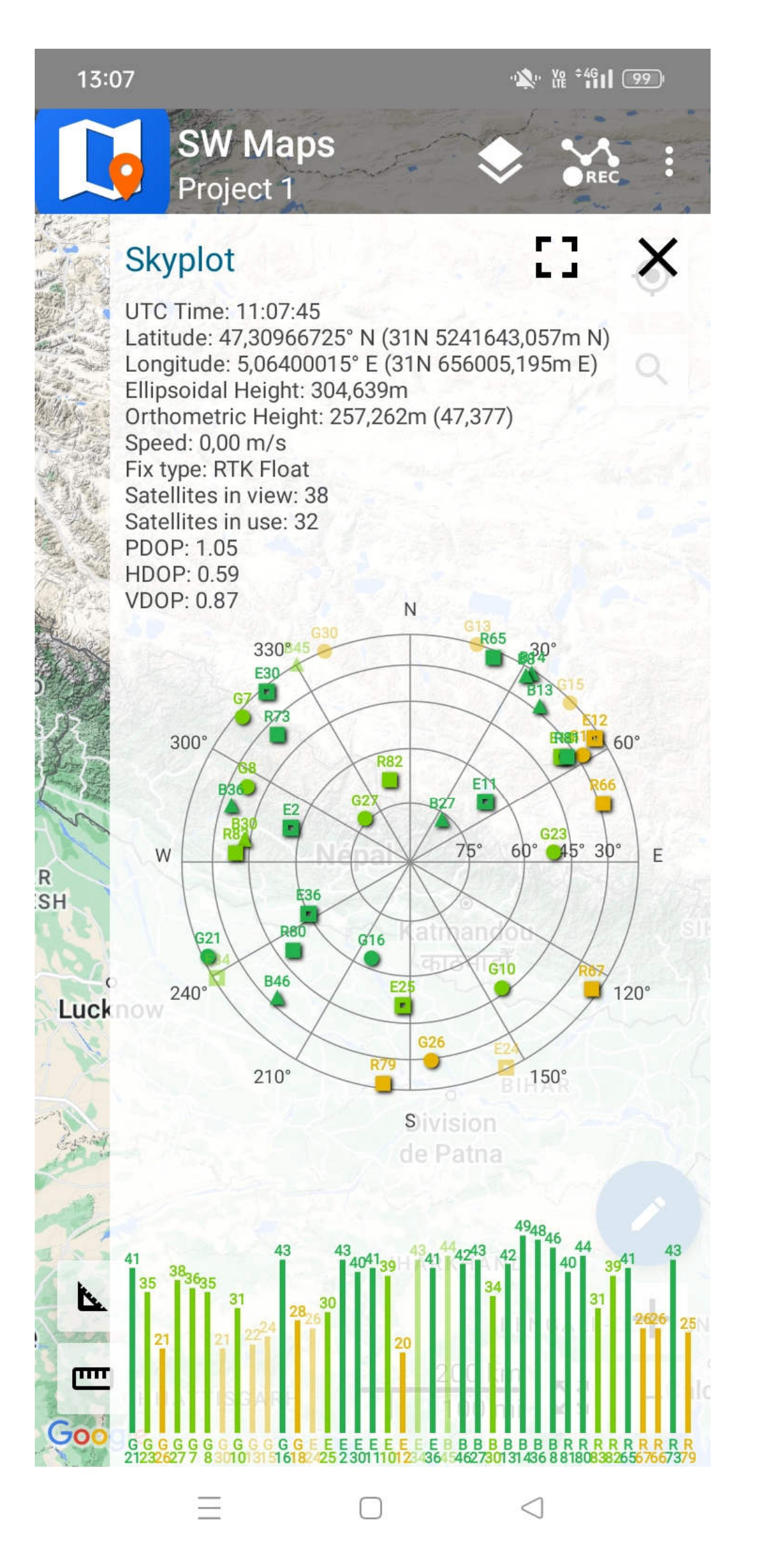

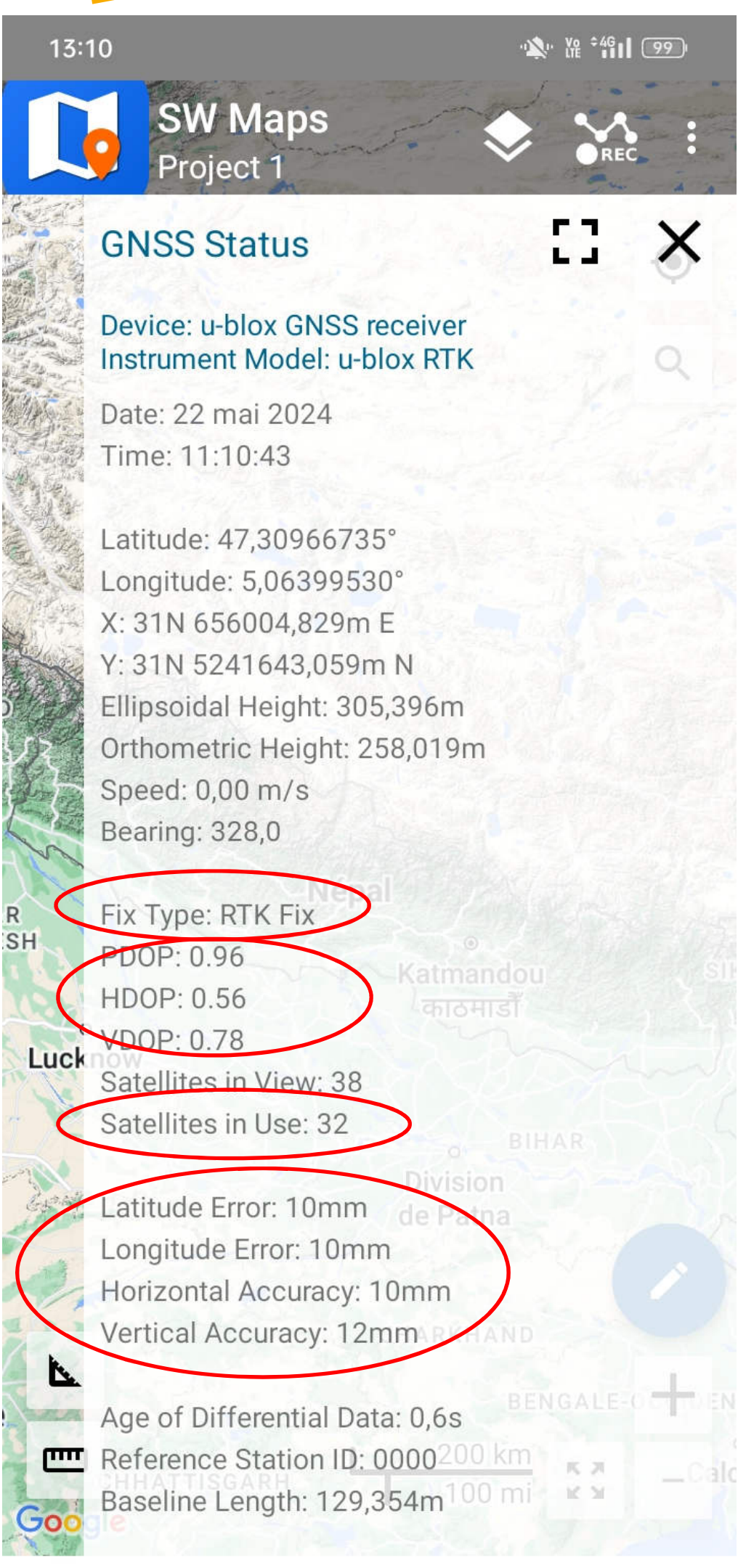

 $\Box$ 

 $\equiv$ 

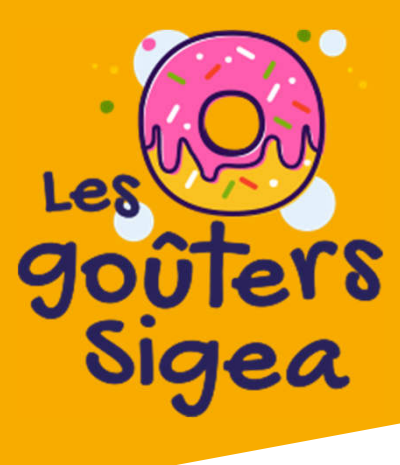

 $\triangleleft$ 

# Mesures de terrain

## SWM Maps

- Cliquer sur le point à enregistrer
- Lancer la moyenne des points (averaging) – relancer à chaque mesure
- Vérifier le Fix Type : RTK Fix
- Enregistrer (vibration du Smartphone)
- Exporter les données depuis le menu
- Récupérer des données
- Vidéo Centipede + SWMaps :
  - https://www.youtube.com/wat ch?v=VX5kw8pClpg

<u>2</u>0

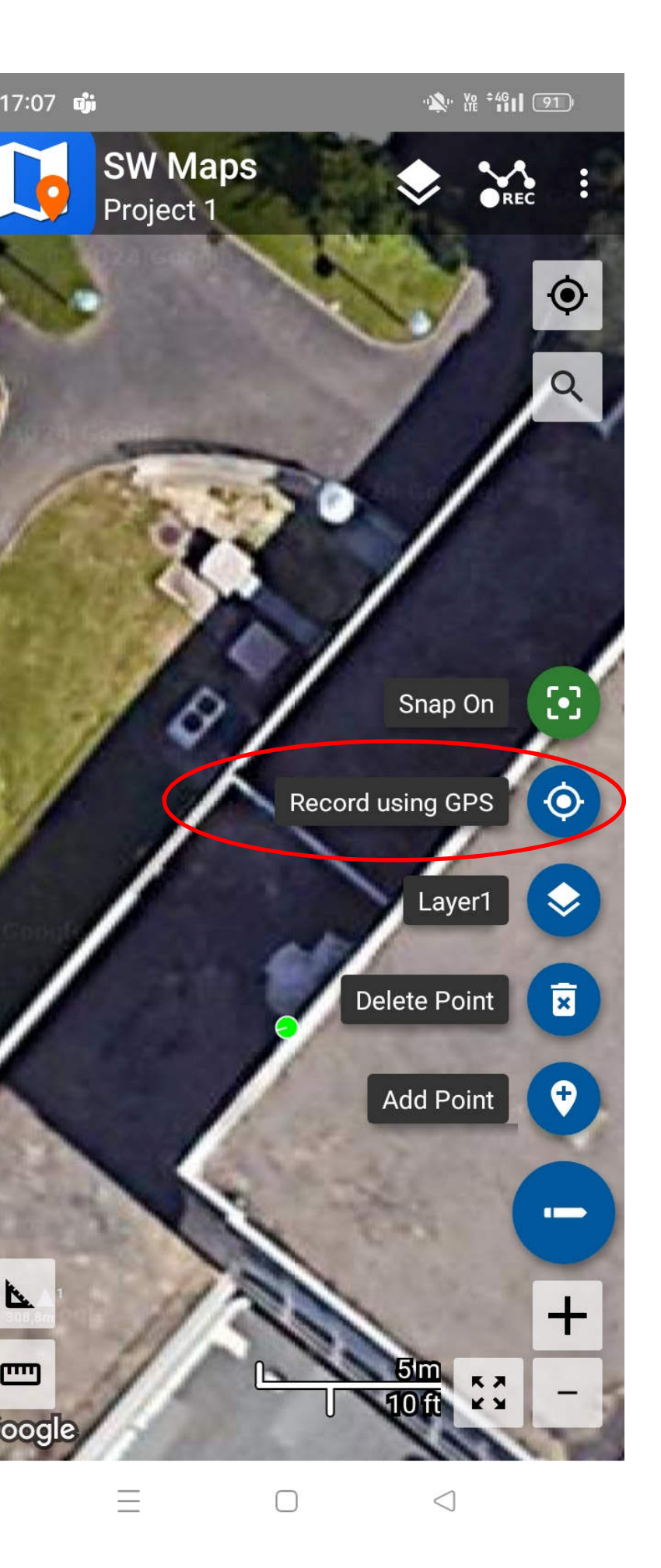

-

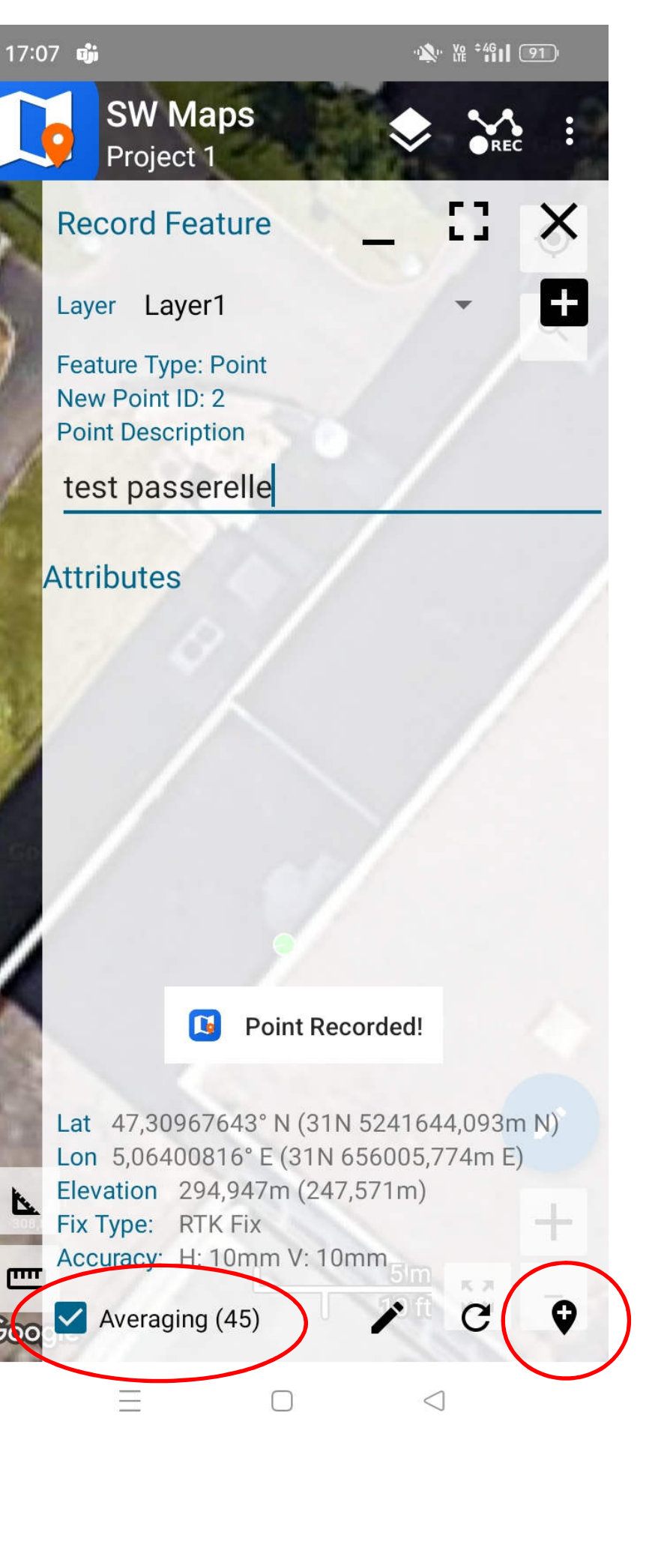

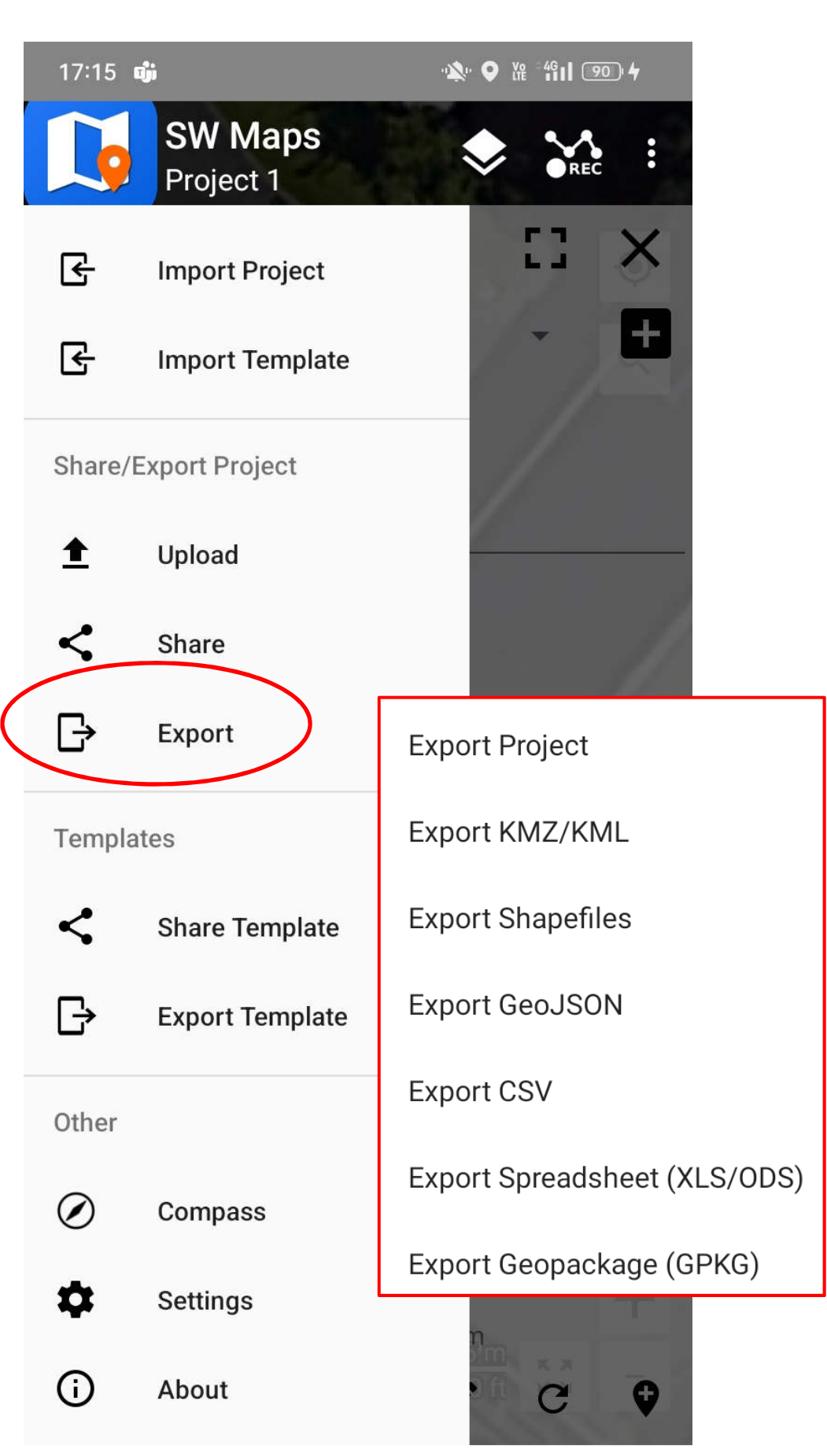

 $\equiv$ 

 $\Box$ 

 $\triangleleft$ 

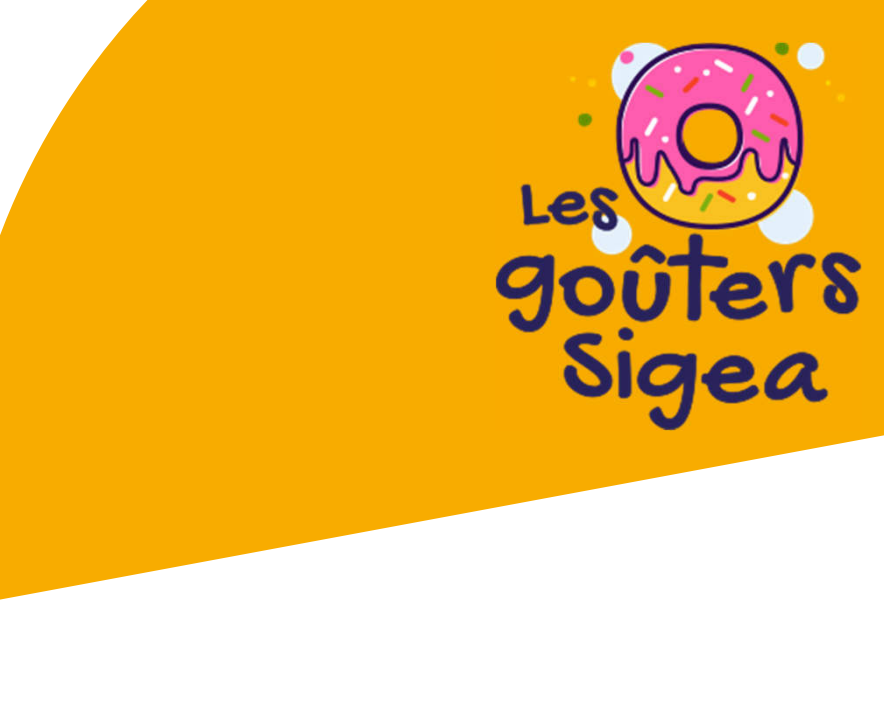

# Paramétrages supplémentaires

## QGIS / QField

- Créer un projet sous QGIS
- Préparer le projet (extension *Qfield Sync*) avant transfert sur smartphone • Récupérer des données (mesures de terrain)
- - \Mémoire de stockage interne\Android\data\ch.opengis.qfield\files\Imported Projects
- GNSS Master, RTKGPS+ ...
  - Configuration identique à SW Maps
  - Variantes mineures :
    - GNSS Master : Cocher « Mock location » lorsque l'option est présente dans l'App RTKGPS+ : Format du récepteur (u-blox RTK -> u-blox LEA-\*T …)

    - RTKGPS+ : Télécharger settings.zip (sur Centipede) et le déposer dans le dossier RtkGPS (créé après un premier lancement à vide de l'App.)

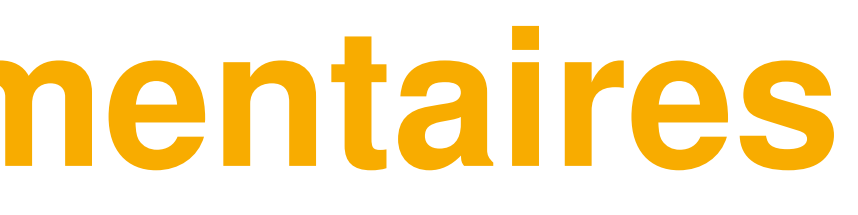

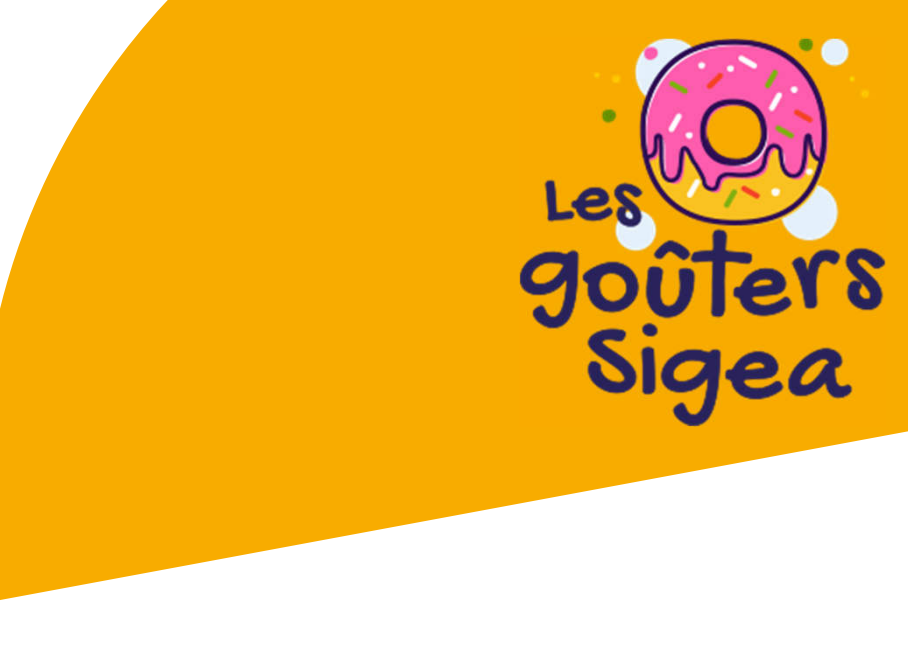

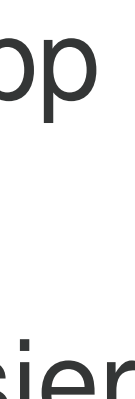

## Crédits

Ressources consultées le 27/06/2024 :

### **GPS RTK**

- <u>https://centipede.fr</u>
- <u>https://www.gps.gov</u>
- <u>https://fr.wikipedia.org</u>
- <u>https://hautsdefrance.chambre-agriculture.fr</u>

## **Matériel**

- <u>https://www.u-blox.com</u>
- <u>https://store-drotek.com</u>
- <u>https://fr.ardusimple.com</u>
- <u>https://www.sparkfun.com</u>

## Applicatifs

- <u>https://aviyaantech.com/swmaps</u>
- <u>https://www.gnssmaster.com</u>
- <u>https://github.com/jancelin/RtkGps/releases</u>
- <u>https://play.google.com</u>

## lonosphère/troposphère

- <u>https://www.swpc.noaa.gov</u>
- <u>https://www.spaceweatherlive.com</u>
- <u>http://www.radioamateurs.news.sciencesfrance.fr</u>
- <u>https://www.reseau-teria.com/activite-ionospherique</u>
- <u>https://www.dxinfocentre</u>.com/tropo\_eur.html

<u>2</u>0

Le 90 8

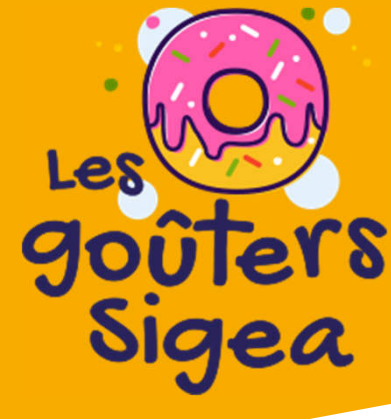